### **BAB 4**

# HASIL DAN PEMBAHASAN

#### 4.1 Hasil Implementasi Desain

Pada bab membahas mengenai implementasi dari desain sistem informasi yang telah direncanakan di bab sebelumnya. Bab ini akan memiliki sub sub bab yang menunjukkan implementasi dari desain masing-masing fitur yang dimiliki oleh system informasi serta diberikan penjelasan atau pembahasan sedetail mungkin sehingga pembaca dapat memahami dengan baik

### 4.1.1 Implementasi Perangkat Sistem Pendukung

Agar dapat mengimplementasikan perancangan yang telah dibuat, dibutuhkan perangkat keras (*hardware*) dan perangkat lunak (software) yang mendukung untuk menjalankan sistem informasi. Spesifikasi perangkat keras (*hardware*) dan perangkat lunak (software) yang diperlukan adalah sebagai berikut:

### A. Spesifikasi Perangkat Keras (Hardware)

Perangkat keras komputer atau hardware sangat mendukung dalam kinerja sistem. Semakin baik spesifikasi perangkat keras yang ada maka kinerja sistem pun akan semakin baik. Spesifikasi perangkat keras yang dibutuhkan dijelaskan pada Tabel 4.1, untuk lebih detailnya dapat dilihat pada Tabel 4.1.

| No | Hardware   | Keterangan                         |
|----|------------|------------------------------------|
| 1. | Processor  | Intel Core i3                      |
| 2. | RAM        | 4 GB DDR3                          |
| 3. | Harddisk   | 500GB                              |
| 4. | VGA        | Intel HD Graphic                   |
| 5. | Smartphone | Min Android Ice Cream sandwich 4.0 |

Tabel 4.1 Spesifikasi Perangkat Keras

B. Spesifikasi Perangkat Lunak (Software)

Perangkat lunak atau software sangat diperlukan untuk mendukung pengoperasian sistem dan untuk membangun suatu sistem. Perangkat lunak yang digunakan untuk pengoperasian sistem ini mudah didapat dengan cara download karena bersifat free atau tidak berbayar. Spesifikasi perangkat lunak yang dibutuhkan dijelaskan pada Tabel 4.2, untuk lebih detailnya dapat dilihat pada tabel 4.2

| No | Software                   | Keterangan                    |
|----|----------------------------|-------------------------------|
| 1. | Windows 7/8/10             | Sistem Operasi yang digunakan |
|    |                            | untuk mengakses sistem        |
|    |                            | informasi                     |
| 2. | XAMPP                      | Sebagai Server                |
| 3. | Sublime Text/Visual Studio | Sebagai Tool editor (Coding)  |
|    | Code                       |                               |

Tabel 4.2 Spesifikasi Perangkat Lunak

### 4.1.2 Implementasi Database

Database yang digunakan dalam Sistem Informasi Pondok Pesantren Islamiyah Syafi'iyah ini adalah phpMyAdmin. Dalam pembuatan sistem ini diperlukan sebuah database yang akan digunakan untuk menyimpan data-data yang dibutuhkan untuk disimpan waatau ditampilkan oleh sistem. Berikut adalah database "siakadpp\_siakad-ta" yang terdiri dari 18 tabel yang digunakan pada sistem ini:

| ← | 🗐 Server: localhost:3 | 306      | » 🗐 Basis ( | data: siakao | dpp_siakad | i-ta       |         |           |         |         |        |                   |            |        |
|---|-----------------------|----------|-------------|--------------|------------|------------|---------|-----------|---------|---------|--------|-------------------|------------|--------|
| 1 | Struktur 📘 SQ         | L        | 🔍 Cari      | 🔒 Kuer       | ri 📑 E     | kspor 🙀    | Impor   | 🥜 Ope     | erasi 🖓 | Routine | 🕙 Ev   | vent 26 Trigger   | e∰ De      | sainer |
|   |                       |          |             |              |            |            |         |           |         |         |        |                   |            |        |
|   | Filters               |          |             |              |            |            |         |           |         |         |        |                   |            |        |
| M | engandung kata:       |          |             |              |            |            |         |           |         |         |        |                   |            |        |
|   | Tabel 🔺               | Tin      | dakan       |              |            |            |         |           |         | Baris 😡 | Jenis  | Penyortiran       | Ukuran     | Beban  |
|   | absensi               | 肻        | 📰 Jelajah   | i 🖌 Strukt   | tur 🥞 Car  | i 💁 Tambah | kan 🗮 K | losongkan | 🔵 Hapus | 3       | InnoDB | latin1_swedish_ci | 16.0 KB    | -      |
|   | data_absensi          | ŵ        | 🔛 Jelajah   | i 🛃 Strukt   | tur 👒 Car  | i 🛓 Tambah | kan 📻 K | losongkan | 🤤 Hapus | 3       | InnoDB | latin1_swedish_ci | 16.0 KB    | -      |
|   | data_pelanggaran      | ¢        | 📰 Jelajah   | i 🥻 Strukt   | tur 🥞 Car  | i 💁 Tambah | kan 👼 K | losongkan | 🥃 Hapus | 6       | InnoDB | latin1_swedish_ci | 16.0 KB    | -      |
|   | file_pondok           | 俞        | 📃 Jelajah   | i 🔐 Strukt   | tur 🍕 Car  | i 💁 Tambah | kan 🗮 K | losongkan | 🤤 Hapus | 0       | InnoDB | latin1_swedish_ci | 16.0 KB    | -      |
|   | guru                  | Ŵ        | 🖽 Jelajah   | i 🛃 Strukt   | tur 👒 Car  | i 📑 Tambah | kan 📻 K | losongkan | 🤤 Hapus | 34      | InnoDB | latin1_swedish_ci | 32.0 KB    | -      |
|   | jadwal_pelajaran      | 俞        | 🔲 Jelajah   | i 🛃 Strukt   | tur 🥞 Car  | i 📴 Tambah | kan 👼 K | losongkan | 🤤 Hapus | 31      | InnoDB | latin1_swedish_ci | 64.0 KB    | -      |
|   | jadwal_pondok         | 肻        | 🔲 Jelajah   | i 📝 Strukt   | tur 🕞 Car  | i 💁 Tambah | kan 👾 K | losongkan | 🤤 Hapus | e       | InnoDB | latin1_swedish_ci | 16.0 KB    | -      |
|   | kegiatan              | 肻        | 🔲 Jelajah   | i 🛃 Strukt   | tur 🥞 Car  | i 🛃 Tambah | kan 📻 K | losongkan | 🤤 Hapus | 16      | InnoDB | latin1_swedish_ci | 16.0 KB    | -      |
|   | mapel                 | 肻        | 🔟 Jelajah   | i 🥢 Strukt   | tur 📑 Car  | i 🛃 Tambah | kan 👾 K | losongkan | 🤤 Hapus | 17      | InnoDB | latin1_swedish_ci | 32.0 KB    | -      |
|   | nilai_kegiatan        | 肻        | 🔲 Jelajah   | i 🛃 Strukt   | tur 🥞 Car  | i 💁 Tambah | kan 👾 K | (osongkan | 🤤 Hapus | 4       | InnoDB | latin1_swedish_ci | 16.0 KB    | -      |
|   | nilai_siswa           | 肻        | 📰 Jelajah   | i 🛃 Strukt   | tur 📑 Car  | i 💁 Tambah | kan 👾 K | losongkan | 😂 Hapus | 7       | InnoDB | latin1_swedish_ci | 32.0 KB    | -      |
|   | pelanggaran           | 肻        | 🔲 Jelajah   | i 📝 Strukt   | tur 🥞 Car  | i 📴 Tambah | kan 👼 K | losongkan | 🖨 Hapus | 10      | InnoDB | latin1_swedish_ci | 16.0 KB    | -      |
|   | perizinan             | 肻        | 📰 Jelajah   | i 🛃 Strukt   | tur 📑 Car  | i 💁 Tambah | kan 👾 K | losongkan | 😂 Hapus | 2       | InnoDB | latin1_swedish_ci | 16.0 KB    | -      |
|   | prestasi              | 肻        | 🔲 Jelajah   | i 🛃 Strukt   | tur 📑 Car  | i 🛐 Tambah | kan 👾 K | losongkan | 🤤 Hapus | 5       | InnoDB | latin1_swedish_ci | 32.0 KB    | -      |
|   | ruang_kelas           | *        | 🖽 Jelajah   | i 🛃 Strukt   | tur 👒 Car  | i 📑 Tambah | kan 📻 K | losongkan | 🤤 Hapus | 13      | InnoDB | latin1_swedish_ci | 16.0 KB    | -      |
|   | siswa                 | 肻        | 🔲 Jelajah   | i 📝 Strukt   | tur 🥞 Car  | i 🛐 Tambah | kan 👾 K | (osongkan | 🤤 Hapus | 218     | InnoDB | latin1_swedish_ci | 80.0 KB    | -      |
|   | siswa_has_kelas       | \$       | 🔲 Jelajah   | i 🛃 Strukt   | tur 📑 Car  | i 🚮 Tambah | kan 📻 K | losongkan | 🖨 Hapus | 210     | InnoDB | latin1_swedish_ci | 48.0 KB    | -      |
|   | user                  | *        | 🔟 Jelajah   | i 🛃 Strukt   | tur 👒 Car  | i 🏄 Tambah | kan 🚍 K | losongkan | 🤤 Hapus | 313     | InnoDB | latin1_swedish_ci | 64.0 KB    | -      |
|   | wali_kelas            | <b>_</b> | 🔲 Jelajah   | i 🛃 Strukt   | tur 🥞 Car  | i 🚮 Tambah | kan 🛲 K | losongkan | 🖨 Hapus | 11      | InnoDB | latin1_swedish_ci | 16.0 KB    | -      |
|   | 19 tabel              | Jur      | nlah        |              | -          | -          |         |           | -       | 903     | MyISAM | latin1_swedish_c  | j 560.0 KB | 0 B    |

Gambar 4. 1 Database TA

## Tabel Absensi

Tabel Absensi *Database* yang dibuat untuk Sistem Informasi Akademik Pondok Pesantren Islamiyah Syafi'iyah, ditampilkan pada Gambar 4.2 digunakan untuk menyimpan data absensi.

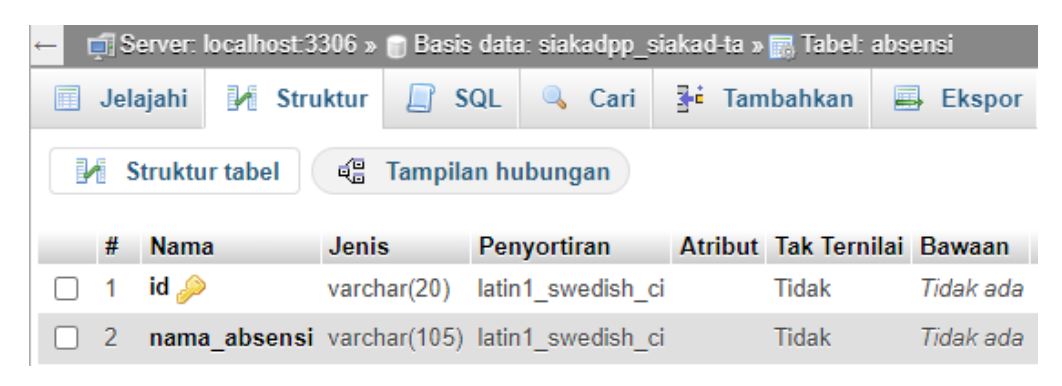

Gambar 4. 2 Tabel Absensi

Tabel Data\_Absensi

Tabel Absensi *Database* yang dibuat untuk Sistem Informasi Akademik Pondok Pesantren Islamiyah Syafi'iyah, ditampilkan pada Gambar 4.3 digunakan untuk menyimpan data absen.

| ← [ | 🗊 Se  | rver: localhost:33 | 06 » 🍵 Basis data: si | akadpp_siakad  | ta » 🐻 Tabe | I: data_absen | si               |           |
|-----|-------|--------------------|-----------------------|----------------|-------------|---------------|------------------|-----------|
|     | Jelaj | jahi 🥻 Struk       | ctur 🗐 SQL 🤍          | Cari 📑         | Tambahkan   | 📑 Eksp        | or 🗔 Impor       | 🌽 Operasi |
|     | 1 St  | ruktur tabel       | Campilan hubu         | ngan           |             |               |                  |           |
|     |       |                    |                       |                |             |               |                  |           |
|     | #     | Nama               | Jenis                 | Penyortiran    | Atribut     | Tak Ternilai  | Bawaan           | Komentar  |
|     | 1     | id 🔎               | varchar(15)           | latin1_swedish | _ci         | Tidak         | Tidak ada        |           |
|     | 2     | nik_siswa          | varchar(30)           | latin1_swedish | _ci         | Tidak         | Tidak ada        |           |
|     | 3     | nama_absensi       | varchar(150)          | latin1_swedish | _ci         | Tidak         | Tidak ada        |           |
|     | 4     | absen1             | enum('Hadir', 'Alpa') | latin1_swedish | _ci         | Tidak         | Tidak ada        |           |
|     | 5     | absen2             | enum('Hadir', 'Alpa') | latin1_swedish | _ci         | Tidak         | Tidak ada        |           |
|     | 6     | absen3             | enum('Hadir', 'Alpa') | latin1_swedish | _ci         | Tidak         | Tidak ada        |           |
|     | 7     | absen4             | enum('Hadir', 'Alpa') | latin1_swedish | _ci         | Tidak         | Tidak ada        |           |
|     | 8     | absen5             | enum('Hadir', 'Alpa') | latin1_swedish | _ci         | Tidak         | Tidak ada        |           |
|     | 9     | absen6             | enum('Hadir', 'Alpa') | latin1_swedish | _ci         | Tidak         | Tidak ada        |           |
|     | 10    | absen7             | enum('Hadir', 'Alpa') | latin1_swedish | _ci         | Tidak         | Tidak ada        |           |
|     | 11    | absen8             | enum('Hadir', 'Alpa') | latin1_swedish | _ci         | Tidak         | Tidak ada        |           |
|     | 12    | absen9             | enum('Hadir', 'Alpa') | latin1_swedish | _ci         | Tidak         | Tidak ada        |           |
|     | 13    | absen10            | enum('Hadir', 'Alpa') | latin1_swedish | _ci         | Tidak         | Tidak ada        |           |
|     | 14    | absen11            | enum('Hadir', 'Alpa') | latin1_swedish | _ci         | Tidak         | Tidak ada        |           |
|     | 15    | absen12            | enum('Hadir', 'Alpa') | latin1_swedish | _ci         | Tidak         | Tidak ada        |           |
|     | 16    | absen13            | enum('Hadir', 'Alpa') | latin1_swedish | _ci         | Tidak         | Tidak ada        |           |
|     | 17    | absen14            | enum('Hadir', 'Alpa') | latin1_swedish | _ci         | Tidak         | Tidak ada        |           |
|     | 18    | absen15            | enum('Hadir', 'Alpa') | latin1_swedish | _ci         | Tidak         | Tidak ada        |           |
|     | 19    | tanggal            | timestamp             |                |             | Tidak         | current_timestam | p()       |

Gambar 4. 3 Tabel Data Absensi

# ✤ Tabel Data Pelanggaran

Tabel Data Pelanggaran *Database* yang dibuat untuk Sistem Informasi Akademik Pondok Pesantren Islamiyah Syafi'iyah, ditampilkan pada Gambar 4.4 digunakan untuk menyimpan data pelanggaran.

| <b>←</b>                             | j Se | erver: localhost:3306 x | 🝵 🗑 Basis dat | a: siakadpp_siał | kad-ta » 📷 🕯 | Tabel: data_p | elanggaran          |  |  |  |
|--------------------------------------|------|-------------------------|---------------|------------------|--------------|---------------|---------------------|--|--|--|
|                                      | Jela | ajahi 🧗 Struktur        | SQL           | 🔍 Cari 🛛         | 🕯 Tambal     | nkan 📑        | Ekspor 📕 Impor      |  |  |  |
| 🖌 Struktur tabel 🤹 Tampilan hubungan |      |                         |               |                  |              |               |                     |  |  |  |
|                                      | #    | Nama                    | lonio         | Denvertiren      | Atribut      | Tak Tarpilai  | Pawaan              |  |  |  |
|                                      | #    | Nama                    | Jenis         | Penyoruran       | Atribut      | Tak Termia    | Dawaan              |  |  |  |
|                                      | 1    | id 🔎                    | varchar(15)   | latin1_swedish_  | ci           | Tidak         | Tidak ada           |  |  |  |
|                                      | 2    | nik_siswa               | varchar(30)   | latin1_swedish_  | ci           | Tidak         | Tidak ada           |  |  |  |
|                                      | 3    | nama_pelanggaran        | varchar(30)   | latin1_swedish_  | ci           | Tidak         | Tidak ada           |  |  |  |
|                                      | 4    | sanksi                  | varchar(80)   | latin1_swedish_  | ci           | Tidak         | Tidak ada           |  |  |  |
|                                      | 5    | tanggal                 | timestamp     |                  |              | Tidak         | current_timestamp() |  |  |  |

Gambar 4. 4 Tabel Data Pelanggaran

### Tabel File Pondok

Tabel File Pondok *Database* yang dibuat untuk Sistem Informasi Akademik Pondok Pesantren Islamiyah Syafi'iyah, ditampilkan pada Gambar 4.5 digunakan untuk menyimpan data file pondok.

| * | ← 🛒 Server: localhost 3306 » 🍵 Basis data: siakadpp_siakad-ta » 📰 Tabel: file_pondok |                    |                                      |                                 |           |                    |       |                                       |                                         |  |  |
|---|--------------------------------------------------------------------------------------|--------------------|--------------------------------------|---------------------------------|-----------|--------------------|-------|---------------------------------------|-----------------------------------------|--|--|
|   |                                                                                      | Jela               | ajahi 🌗                              | Struktur                        | 📄 SQL     | 🔍 Cari             | 3     | Tambahkar                             | n 📑 Ekspor                              |  |  |
|   | Marktur tabel                                                                        |                    |                                      |                                 |           |                    |       |                                       |                                         |  |  |
|   |                                                                                      |                    |                                      |                                 |           |                    |       |                                       |                                         |  |  |
| h |                                                                                      | #                  | Nama                                 | Jenis                           | Penyortin | an At              | ribut | Tak Ternilai                          | Bawaan                                  |  |  |
|   |                                                                                      | <b>#</b><br>1      | Nama<br>id <i>"</i> >                | Jenis<br>int(11)                | Penyortin | an At              | ribut | <b>Tak Ternilai</b><br>Tidak          | <b>Bawaan</b><br>Tidak ada              |  |  |
|   |                                                                                      | <b>#</b><br>1<br>2 | Nama<br>id <i>&gt;</i> ><br>filename | Jenis<br>int(11)<br>varchar(150 | Penyortin | an Atr<br>edish_ci | ribut | <b>Tak Ternilai</b><br>Tidak<br>Tidak | <b>Bawaan</b><br>Tidak ada<br>Tidak ada |  |  |

Gambar 4. 5 Tabel File Pondok

### Tabel Guru

Tabel Guru *Database* yang dibuat untuk Sistem Informasi Akademik Pondok Pesantren Islamiyah Syafi'iyah, ditampilkan pada Gambar 4.6 digunakan untuk menyimpan data guru.

| ← [ | 🗐 Se  | rver: localhost:3 | 306 » 🍵 Basis  | s data: siakadpp_si | akad-ta » | 🐻 Tabel: gur | u         |          |        |
|-----|-------|-------------------|----------------|---------------------|-----------|--------------|-----------|----------|--------|
|     | Jelaj | iahi 🥻 Stru       | uktur 📗 S      | iQL 🔍 Cari          | 📑 Tan     | nbahkan 📱    | Ekspor    | 🖬 Impo   | or 🥜   |
|     | 1 St  | ruktur tabel      | 📲 Tampila      | an hubungan         |           |              |           |          |        |
|     | #     | Nama              | Jenis          | Penyortiran         | Atribut   | Tak Ternilai | Bawaan    | Komentar | Ekstra |
|     | 1     | id 🔑              | varchar(15)    | latin1_swedish_ci   |           | Tidak        | Tidak ada |          |        |
|     | 2     | NIP 🔊             | varchar(20)    | latin1_swedish_ci   |           | Tidak        | Tidak ada |          |        |
|     | 3     | nama              | varchar(40)    | latin1_swedish_ci   |           | Tidak        | Tidak ada |          |        |
|     | 4     | ttl               | varchar(50)    | latin1_swedish_ci   |           | Tidak        | Tidak ada |          |        |
|     | 5     | jabatan           | varchar(30)    | latin1_swedish_ci   |           | Tidak        | Tidak ada |          |        |
|     | 6     | jk                | enum('L', 'P') | latin1_swedish_ci   |           | Tidak        | Tidak ada |          |        |
|     | 7     | agama             | varchar(10)    | latin1_swedish_ci   |           | Tidak        | Tidak ada |          |        |
|     | 8     | warganegara       | varchar(20)    | latin1_swedish_ci   |           | Tidak        | Tidak ada |          |        |
|     | 9     | nope              | varchar(15)    | latin1_swedish_ci   |           | Tidak        | Tidak ada |          |        |
|     | 10    | alamat            | varchar(60)    | latin1_swedish_ci   |           | Tidak        | Tidak ada |          |        |
|     | 11    | photo             | text           | latin1_swedish_ci   |           | Tidak        |           |          |        |

Gambar 4. 6 Tabel Guru

Tabel Jadwal Pelajaran

Tabel Jadwal Pelajaran *Database* yang dibuat untuk Sistem Informasi Akademik Pondok Pesantren Islamiyah Syafi'iyah, ditampilkan pada Gambar 4.7 digunakan untuk menyimpan data jadwal pelajaran.

| ← [ | j S            | erver: localhost:33 | 06 » 🍵 Basis | s data: siakadpp_si | akad-ta » | 🗟 📷 Tabel: jad | wal_pelajar | an       |        |
|-----|----------------|---------------------|--------------|---------------------|-----------|----------------|-------------|----------|--------|
|     | Jela           | ajahi 🥻 Strul       | ktur 📄 S     | iQL 🔍 Cari          | 👫 Tan     | nbahkan        | Ekspor      | 🐺 Imp    | or 🥜   |
| ŀ   | Struktur tabel |                     |              |                     |           |                |             |          |        |
|     | #              | Nama                | Jenis        | Penyortiran         | Atribut   | Tak Ternilai   | Bawaan      | Komentar | Ekstra |
|     | 1              | id 🔎                | varchar(15)  | latin1_swedish_ci   |           | Tidak          | Tidak ada   |          |        |
|     | 2              | id_kelas 🖉          | varchar(20)  | latin1_swedish_ci   |           | Tidak          | Tidak ada   |          |        |
|     | 3              | kode_mapel 🔊        | varchar(2)   | latin1_swedish_ci   |           | Tidak          | Tidak ada   |          |        |
|     | 4              | hari                | varchar(8)   | latin1_swedish_ci   |           | Tidak          | Tidak ada   |          |        |
|     | 5              | jam_awal            | int(2)       |                     |           | Tidak          | Tidak ada   |          |        |
|     | 6              | menit_awal          | int(2)       |                     |           | Tidak          | Tidak ada   |          |        |
|     | 7              | jam_akhir           | int(2)       |                     |           | Tidak          | Tidak ada   |          |        |
|     | 8              | menit_akhir         | int(2)       |                     |           | Tidak          | Tidak ada   |          |        |
|     | 9              | nip 🔎               | varchar(20)  | latin1_swedish_ci   |           | Tidak          | Tidak ada   |          |        |

Gambar 4. 7 Tabel Pelajaran

## Tabel Jadwal Pondok

Tabel Absensi *Database* yang dibuat untuk Sistem Informasi Akademik Pondok Pesantren Islamiyah Syafi'iyah, ditampilkan pada Gambar 4.8 digunakan untuk menyimpan data Jadwal Pondok.

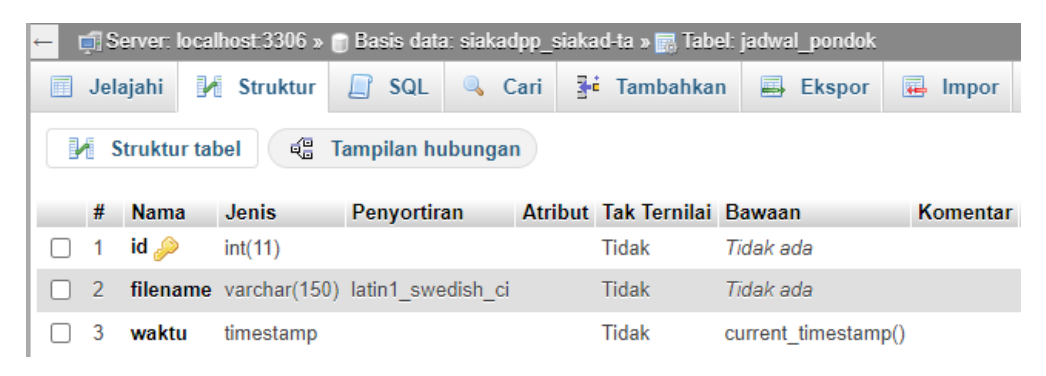

Gambar 4. 8 Tabel Jadwal Pondok

Tabel Kegiatan

Tabel Kegiatan *Database* yang dibuat untuk Sistem Informasi Akademik Pondok Pesantren Islamiyah Syafi'iyah, ditampilkan pada Gambar 4.9 digunakan untuk menyimpan data kegiatan.

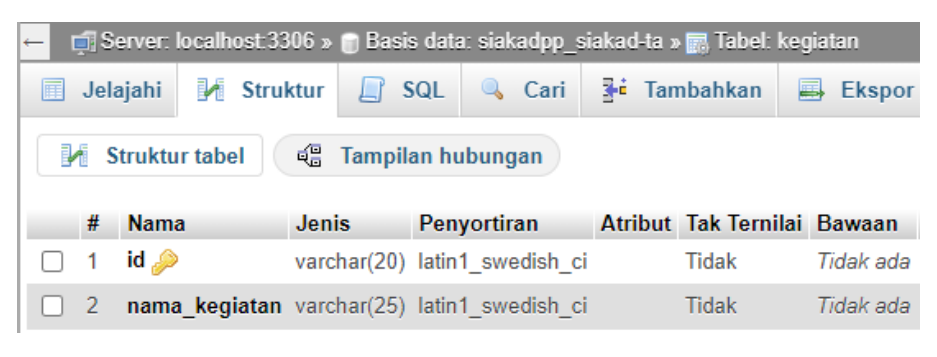

Gambar 4. 9 Tabel kegiatan

Tabel Mapel

Tabel Mapel *Database* yang dibuat untuk Sistem Informasi Akademik Pondok Pesantren Islamiyah Syafi'iyah, ditampilkan pada Gambar 4.10 digunakan untuk menyimpan data mapel.

| ← 📑 Server: lo                     | calhost:3306 » | 🍵 Basis dat   | a: siakadpp_s | iakad-ta »     | 📆 Tabel: ma  | pel       |  |  |  |  |
|------------------------------------|----------------|---------------|---------------|----------------|--------------|-----------|--|--|--|--|
| 🔲 Jelajahi                         | M Struktur     | 📄 SQL         | 🔍 Cari        | <b>≩</b> ∔ Tam | ibahkan 📱    | Ekspor    |  |  |  |  |
| Struktur tabel 🖷 Tampilan hubungan |                |               |               |                |              |           |  |  |  |  |
| # Nama                             | Jeni           | s Pen         | yortiran      | Atribut        | Tak Ternilai | Bawaan    |  |  |  |  |
| 🗌 1 🖬 🄑                            | varc           | har(15) latin | 1_swedish_ci  |                | Tidak        | Tidak ada |  |  |  |  |
| 2 kode_r                           | mapel 🔎 varc   | har(2) latin  | 1_swedish_ci  |                | Tidak        | Tidak ada |  |  |  |  |
| 🗌 3 nama_                          | mapel varc     | har(30) latin | 1_swedish_ci  |                | Tidak        | Tidak ada |  |  |  |  |
|                                    | Gaml           | oar 4. 10     | Tabel Ma      | bel            |              |           |  |  |  |  |

# Tabel Nilai Kegiatan

Tabel Nilai Kegiatan *Database* yang dibuat untuk Sistem Informasi Akademik Pondok Pesantren Islamiyah Syafi'iyah, ditampilkan pada Gambar 4.11 digunakan untuk menyimpan data nilai kegiatan.

| 100 | _   | _    |                     |               |                     |           |              |             |
|-----|-----|------|---------------------|---------------|---------------------|-----------|--------------|-------------|
| 1   | - I | ji S | erver: localhost:33 | 306 » 🍵 Basis | s data: siakadpp_si | akad-ta » | 🐻 Tabel: nil | ai_kegiatan |
|     |     | Jela | ajahi 🥻 Strul       | ktur 📃 S      | iQL 🔍 Cari          | ≩•i Tan   | nbahkan      | Ekspor      |
|     |     | f S  | truktur tabel       | i Tampila     | an hubungan         |           |              |             |
|     |     | #    | Nama                | Jenis         | Penyortiran         | Atribut   | Tak Ternilai | Bawaan      |
|     |     | 1    | id 🔎                | varchar(15)   | latin1_swedish_ci   |           | Tidak        | Tidak ada   |
|     |     | 2    | nik_siswa           | varchar(20)   | latin1_swedish_ci   |           | Tidak        | Tidak ada   |
|     |     | 3    | nama_kegiatan       | varchar(20)   | latin1_swedish_ci   |           | Tidak        | Tidak ada   |
|     |     | 4    | nilai               | varchar(2)    | latin1_swedish_ci   |           | Tidak        | Tidak ada   |

Gambar 4. 11 Tabel Nilai Kegiatan

# Tabel Nilai Siswa

Tabel Nilai Siswa *Database* yang dibuat untuk Sistem Informasi Akademik Pondok Pesantren Islamiyah Syafi'iyah, ditampilkan pada Gambar 4.12 digunakan untuk menyimpan data nilai siswa.

| ← | 🗐 Se | rver: localhost:3 | 306 » 🧻 Basis data: sia | kadpp_siakad-ta » 📊 Tabel: | nilai_siswa  |                 |
|---|------|-------------------|-------------------------|----------------------------|--------------|-----------------|
|   | Jela | jahi 🥻 Stru       | uktur 📙 SQL 🔍           | Cari 📑 Tambahkan           | 📑 Ekspo      | or 👼 Impor 🥜    |
|   | #    | Nama              | Jenis                   | Penyortiran Atribut        | Tak Ternilai | Bawaan Komentar |
|   | 1    | id 🔑              | varchar(15)             | latin1_swedish_ci          | Tidak        | Tidak ada       |
|   | 2    | nik_siswa 🔑       | varchar(20)             | latin1_swedish_ci          | Tidak        | Tidak ada       |
|   | 3    | id_kelas          | varchar(15)             | latin1_swedish_ci          | Tidak        | Tidak ada       |
|   | 4    | semester          | enum('Ganjil', 'Genap') | latin1_swedish_ci          | Tidak        | Tidak ada       |
|   | 5    | thn_ajaran        | varchar(10)             | latin1_swedish_ci          | Tidak        | Tidak ada       |
|   | 6    | nilai1            | decimal(10,0)           |                            | Tidak        | Tidak ada       |
|   | 7    | nilai2            | decimal(10,0)           |                            | Tidak        | Tidak ada       |
|   | 8    | nilai3            | decimal(10,0)           |                            | Tidak        | Tidak ada       |
|   | 9    | nilai4            | decimal(10,0)           |                            | Tidak        | Tidak ada       |
|   | 10   | nilai5            | decimal(10,0)           |                            | Tidak        | Tidak ada       |
|   | 11   | nilai6            | decimal(10,0)           |                            | Tidak        | Tidak ada       |
|   | 12   | nilai7            | decimal(10,0)           |                            | Tidak        | Tidak ada       |
|   | 13   | nilai8            | decimal(10,0)           |                            | Tidak        | Tidak ada       |
|   | 14   | nilai9            | decimal(10,0)           |                            | Tidak        | Tidak ada       |
|   | 15   | nilai10           | decimal(10,0)           |                            | Tidak        | Tidak ada       |
|   | 16   | nilai11           | decimal(10,0)           |                            | Tidak        | Tidak ada       |
|   | 17   | nilai12           | decimal(10,0)           |                            | Tidak        | Tidak ada       |
|   | 18   | nilai13           | decimal(10,0)           |                            | Tidak        | Tidak ada       |
|   | 19   | nilai14           | decimal(10,0)           |                            | Tidak        | Tidak ada       |
|   | 20   | nlai15            | decimal(10,0)           |                            | Tidak        | Tidak ada       |
|   | 21   | nilai16           | decimal(10,0)           |                            | Tidak        | Tidak ada       |
|   | 22   | nilai17           | decimal(10,0)           |                            | Tidak        | Tidak ada       |
|   | 23   | rata              | decimal(10,0)           |                            | Tidak        | Tidak ada       |
|   | 24   | rangking          | varchar(2)              | latin1_swedish_ci          | Tidak        | Tidak ada       |

Gambar 4. 12 Tabel Nilai Siswa

#### Tabel Pelanggaran

Tabel Pelanggaran *Database* yang dibuat untuk Sistem Informasi Akademik Pondok Pesantren Islamiyah Syafi'iyah, ditampilkan pada Gambar 4.13 digunakan untuk menyimpan data pelanggaran.

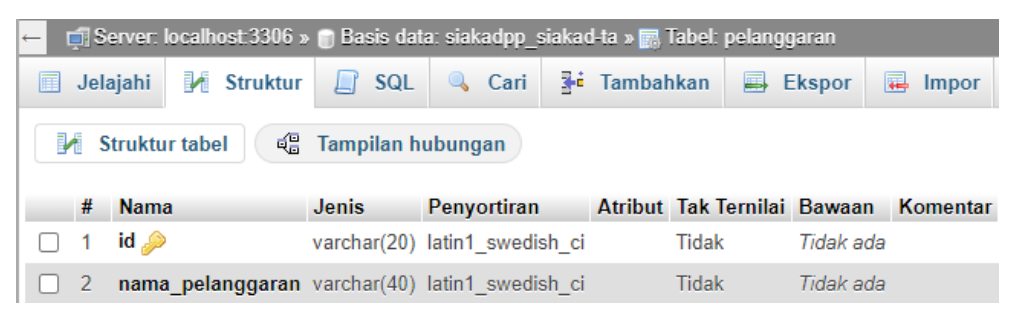

Gambar 4. 13 Tabel Pelanggaran

### Tabel Perizinan

Tabel Perizinan *Database* yang dibuat untuk Sistem Informasi Akademik Pondok Pesantren Islamiyah Syafi'iyah, ditampilkan pada Gambar 4.14 digunakan untuk menyimpan data perizinan.

| ← 🧯 | Se    | rver: localho | st:3306 » 🍵 | Basis data | ı: siakadp | p_siakad | I-ta » 🔜 Tabel | : perizinan      |      |
|-----|-------|---------------|-------------|------------|------------|----------|----------------|------------------|------|
|     | Jelaj | jahi 🥻        | Struktur    | SQL        | 🔍 Ca       | ri 👫     | Tambahkan      | 📑 Ekspor         | -    |
|     | St    | ruktur tabel  | 🗘 Ta        | mpilan hu  | bungan     |          |                |                  |      |
|     | #     | Nama          | Jenis       | Penyorti   | ran        | Atribut  | Tak Ternilai   | Bawaan           |      |
|     | 1     | id 🔎          | varchar(15) | latin1_sw  | edish_ci   |          | Tidak          | Tidak ada        |      |
|     | 2     | nama_wali     | varchar(80) | latin1_sw  | edish_ci   |          | Tidak          | Tidak ada        |      |
|     | 3     | nik_siswa     | varchar(20) | latin1_sw  | edish_ci   |          | Tidak          | Tidak ada        |      |
|     | 4     | alasan        | varchar(90) | latin1_sw  | edish_ci   |          | Tidak          | Tidak ada        |      |
|     | 5     | tanggal       | timestamp   |            |            |          | Tidak          | current_timestan | np() |

Gambar 4. 14 Tabel Perizinan

### Tabel Ruang Kelas

Tabel Ruang Kelas *Database* yang dibuat untuk Sistem Informasi Akademik Pondok Pesantren Islamiyah Syafi'iyah, ditampilkan pada Gambar 4.15 digunakan untuk menyimpan data ruang kelas.

| <del>(</del> | - [            | ji S | erver: localhost:33 | 306 » 🍵 Basi | is data: siakadpp | siakad | l-ta » 📷 Tabel: r | uang_kelas |          |
|--------------|----------------|------|---------------------|--------------|-------------------|--------|-------------------|------------|----------|
|              |                | Jela | ajahi 🥻 Stru        | ktur 🗐 🕄     | SQL 🔍 Cari        | 3-     | Tambahkan         | 📕 Ekspor   | 🐺 Imp    |
|              | ŀ              | † S  | truktur tabel       | 🔹 Tampil     | lan hubungan      |        |                   |            |          |
| h            |                | #    | Nama                | Jenis        | Penyortiran       | Atri   | but Tak Ternil    | ai Bawaan  | Komentar |
|              |                | 1    | id 🔎                | varchar(12)  | latin1_swedish_   | ci     | Tidak             | Tidak ada  |          |
|              |                | 2    | nama_ruangan        | varchar(4)   | latin1_swedish_   | ci     | Tidak             | Tidak ada  |          |
|              | 3 jumlah_siswa |      | jumlah_siswa        | int(2)       |                   |        | Tidak             | Tidak ada  |          |

Gambar 4. 15 Tabel Ruang Kelas

Tabel Siswa

Tabel Siswa *Database* yang dibuat untuk Sistem Informasi Akademik Pondok Pesantren Islamiyah Syafi'iyah, ditampilkan pada Gambar 4.16 digunakan untuk menyimpan data siswa.

| ← | 🗐 Se | rver: localhos | :t:3306 » 🍵 Ba | isis data: siakadpp_ | siakad-t     | a » 🔝 Tabel: s | iswa      |          |        |
|---|------|----------------|----------------|----------------------|--------------|----------------|-----------|----------|--------|
|   | Jela | jahi 🥻 S       | struktur 🗐     | SQL 🔍 Cari           | <b>3</b> ⊷ T | ambahkan       | 📑 Ekspo   | or 🗔 In  | npor   |
|   | n St | ruktur tabel   | 🛱 Tamp         | pilan hubungan       |              |                |           |          |        |
|   | #    | Nama           | Jenis          | Penyortiran          | Atribut      | Tak Ternilai   | Bawaan    | Komentar | Ekstra |
|   | 1    | id 🔑           | varchar(15)    | latin1_swedish_ci    |              | Tidak          | Tidak ada |          |        |
|   | 2    | nik 🔎          | varchar(20)    | latin1_swedish_ci    |              | Tidak          | Tidak ada |          |        |
|   | 3    | id_kelas       | varchar(15)    | latin1_swedish_ci    |              | Tidak          | Tidak ada |          |        |
|   | 4    | jk             | enum('L', 'P') | latin1_swedish_ci    |              | Tidak          | Tidak ada |          |        |
|   | 5    | nama           | varchar(50)    | latin1_swedish_ci    |              | Tidak          | Tidak ada |          |        |
|   | 6    | thn_ajaran     | varchar(11)    | latin1_swedish_ci    |              | Tidak          | Tidak ada |          |        |
|   | 7    | alamat         | text           | latin1_swedish_ci    |              | Tidak          |           |          |        |
|   | 8    | ttl            | varchar(26)    | latin1_swedish_ci    |              | Tidak          | Tidak ada |          |        |
|   | 9    | nope           | varchar(13)    | latin1_swedish_ci    |              | Tidak          | Tidak ada |          |        |
|   | 10   | photo          | text           | latin1_swedish_ci    |              | Tidak          |           |          |        |

Gambar 4. 16 Tabel Siswa

## Tabel Siswa Has Kelas

Tabel Siswa Has Kelas *Database* yang dibuat untuk Sistem Informasi Akademik Pondok Pesantren Islamiyah Syafi'iyah, ditampilkan pada Gambar 4.17 digunakan untuk menyimpan data siswa sesuai kelasnya.

| · | ← ( | j S                | erver: localhos                     | st 3306 » 🍵 I                       | Basis data: sia                               | kadpp_s            | siakad | -ta » 📷 Tabel:                        | siswa_has                               | _kelas   |
|---|-----|--------------------|-------------------------------------|-------------------------------------|-----------------------------------------------|--------------------|--------|---------------------------------------|-----------------------------------------|----------|
|   |     | Jela               | ajahi 🥻 🦻                           | Struktur                            | SQL 🔍                                         | Cari               | 3-     | Tambahkan                             | 📑 Eks                                   | por 🖷    |
|   |     | † S                | itruktur tabel                      | e Tan                               | npilan hubun                                  | gan                |        |                                       |                                         |          |
|   |     |                    |                                     |                                     |                                               |                    |        |                                       |                                         |          |
| l |     | #                  | Nama                                | Jenis                               | Penyortiran                                   | A                  | tribut | Tak Ternilai                          | Bawaan                                  | Komentar |
|   |     | <b>#</b><br>1      | Nama<br>id <i>"</i>                 | Jenis<br>varchar(15)                | Penyortiran<br>latin1_swedis                  | At<br>h_ci         | tribut | <b>Tak Ternilai</b><br>Tidak          | <b>Bawaan</b><br>Tidak ada              | Komentar |
|   |     | <b>#</b><br>1<br>2 | Nama<br>id <i>P</i><br>nik <i>P</i> | Jenis<br>varchar(15)<br>varchar(20) | Penyortiran<br>latin1_swedis<br>latin1_swedis | An<br>h_ci<br>h_ci | tribut | <b>Tak Ternilai</b><br>Tidak<br>Tidak | <b>Bawaan</b><br>Tidak ada<br>Tidak ada | Komentar |

Gambar 4. 17 Tabel Siswa Has Kelas

Tabel User

Tabel User *Database* yang dibuat untuk Sistem Informasi Akademik Pondok Pesantren Islamiyah Syafi'iyah, ditampilkan pada Gambar 4.18 digunakan untuk menyimpan data user.

| <b>←</b> ( | ji Se | erver: localh | ost:3306 » 🍵 | ) Basis data: siakad | pp_siaka | d-ta » 🔜 Tabe | el: user  |          |
|------------|-------|---------------|--------------|----------------------|----------|---------------|-----------|----------|
|            | Jela  | ajahi 🥻       | Struktur     | 📄 SQL 🔍 C            | ari 📑    | Tambahkar     | n 📑 Ek    | spor 🐺   |
|            | f S   | truktur tabe  | el 🕫 Ta      | ampilan hubungan     |          |               |           |          |
|            | #     | Nama          | Jenis        | Penyortiran          | Atribut  | Tak Ternilai  | Bawaan    | Komentar |
|            | 1     | id 🔑          | varchar(15)  | latin1_swedish_ci    |          | Tidak         | Tidak ada |          |
|            | 2     | nik           | varchar(20)  | latin1_swedish_ci    |          | Tidak         | Tidak ada |          |
|            | 3     | nama          | varchar(50)  | latin1_swedish_ci    |          | Tidak         | Tidak ada |          |
|            | 4     | username      | varchar(25)  | latin1_swedish_ci    |          | Tidak         | Tidak ada |          |
|            | 5     | password      | varchar(12)  | latin1_swedish_ci    |          | Tidak         | Tidak ada |          |
|            | 6     | level         | varchar(7)   | latin1_swedish_ci    |          | Tidak         | Tidak ada |          |

Gambar 4. 18 Tabel User

#### Tabel Wali Kelas

Tabel Wali Kelas *Database* yang dibuat untuk Sistem Informasi Akademik Pondok Pesantren Islamiyah Syafi'iyah, ditampilkan pada Gambar 4.19 digunakan untuk menyimpan data wali kelas.

|   | ← [ | ji Se       | erver: local                    | lhost:3306 »                        | 🍵 Basis data: siał                                  | adpp_sia | ıkad-ta » 🔜 Ta                         | bel: wali_ke                            | alas     |        |
|---|-----|-------------|---------------------------------|-------------------------------------|-----------------------------------------------------|----------|----------------------------------------|-----------------------------------------|----------|--------|
|   |     | Jela        | ajahi 🛃                         | Struktur                            | 🗐 SQL 🔍                                             | Cari     | Tambahk                                | an 📑 I                                  | Ekspor   | 🖶 Impo |
|   |     | 1 S         | truktur tal                     | bel 🤹                               | Tampilan hubung                                     | jan      |                                        |                                         |          |        |
| н |     |             |                                 |                                     |                                                     |          |                                        |                                         |          |        |
| I |     | #           | Nama                            | Jenis                               | Penyortiran                                         | Atribut  | Tak Ternilai                           | Bawaan                                  | Komentar | Ekstra |
|   |     | #<br>1      | Nama<br>id <i></i>              | Jenis<br>varchar(15)                | Penyortiran<br>latin1_swedish_c                     | Atribut  | T <b>ak Ternilai</b><br>Tidak          | Bawaan<br>Tidak ada                     | Komentar | Ekstra |
|   |     | #<br>1<br>2 | Nama<br>id <i>&gt;</i> ><br>NIP | Jenis<br>varchar(15)<br>varchar(20) | Penyortiran<br>latin1_swedish_c<br>latin1_swedish_c | Atribut  | T <b>ak Ternilai</b><br>Tidak<br>Tidak | <b>Bawaan</b><br>Tidak ada<br>Tidak ada | Komentar | Ekstra |

Gambar 4. 19 Tabel Wali Kelas

Tabel Prestasi

Tabel Prestasi *Database* yang dibuat untuk Sistem Informasi Akademik Pondok Pesantren Islamiyah Syafi'iyah, ditampilkan pada Gambar 4.20 digunakan untuk menyimpan data prestasi.

| ←                    | Ģ   | Ser  | ver: localhost:33 | 306 » 🍵 Basis data: siak | adpp_siakad-ta »  | 👌 Tabel: | prestasi     |           |     |
|----------------------|-----|------|-------------------|--------------------------|-------------------|----------|--------------|-----------|-----|
|                      | J   | elaj | ahi 🥻 Stru        | ktur 📙 SQL 🔍             | Cari 📑 Tamb       | bahkan   | 📕 Ekspor     | 🖬 Im      | por |
| Final Struktur tabel |     |      |                   | କ୍ଞି Tampilan hubung     | jan               |          |              |           |     |
|                      | #   | ¥ 1  | Nama              | Jenis                    | Penyortiran       | Atribut  | Tak Ternilai | Bawaan    | Koi |
|                      | ) 1 | i    | d 🔑               | varchar(15)              | latin1_swedish_ci |          | Tidak        | Tidak ada |     |
|                      | ) 2 | 2 r  | nik_siswa 🔎       | varchar(20)              | latin1_swedish_ci |          | Tidak        | Tidak ada |     |
|                      | ) 3 | 3 i  | d_kelas           | varchar(15)              | latin1_swedish_ci |          | Tidak        | Tidak ada |     |
|                      | ) 4 | 1 5  | semester          | enum('Ganjil', 'Genap')  | latin1_swedish_ci |          | Tidak        | Tidak ada |     |
|                      | ) 5 | 5 t  | ahun_ajaran       | varchar(10)              | latin1_swedish_ci |          | Tidak        | Tidak ada |     |
|                      | ) 6 | 5 r  | nilai_komulatif   | decimal(10,0)            |                   |          | Tidak        | Tidak ada |     |

Gambar 4. 20 Tabel Prestasi

#### 4.1.3 Implementasi Antarmuka

Berikut ini merupakan tampilan antarmuka sistem informasi pengolahan Pondok Pesantren Islamiyah Syafi'iyah berbasis *CodeIgniter*. Dalam tampilan sistem informasi ini terdapat tampilan admin dan guru serta walisantri sebagai berikut:

1. Tampilan Profil Pondok Pesantren Islamiyah Syafi'iyah

Tampilan halaman profil Pondok Pesantren Islamiyah Syafi'iyah ini merupakan tampilan utama yang muncul ketika pertama kali sistem informasi dibuka dan terdapat beberapa fitur sebagai berikut:

✤ Halaman beranda Home

Pada gambar 4. 21 adalah tampilan menu beranda yang merupakan tampilan utama yang muncul ketika pertama kali sistem informasi dibuka dan tampilan utama ketika admin, walisantri dan guru melakukan login dengan mengisi menu login yang terdapat pada *sidebar* sistem informasi.

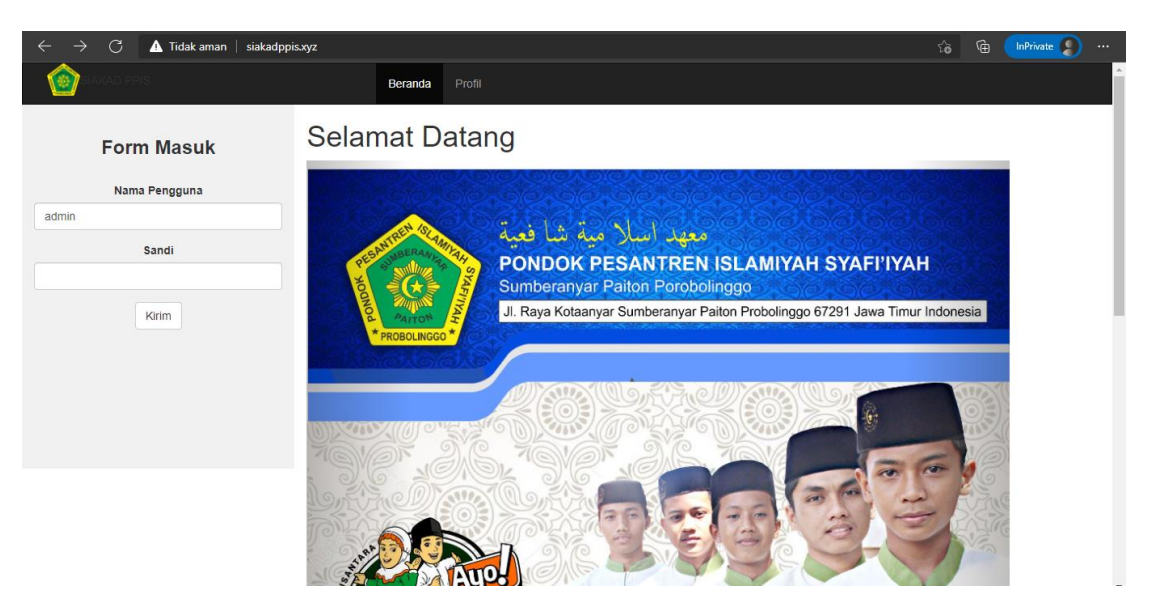

Gambar 4. 21 Halaman Beranda Home

#### ✤ Halaman beranda profil

Pada gambar 4. 22 adalah tampilan menu beranda yang merupakan tampilan utama yang muncul ketika pertama kali sistem informasi dibuka dan tampilan utama ketika admin, walisantri dan guru melakukan login dengan menekan kembali button home yang terdapat pada *header* sistem informasi.

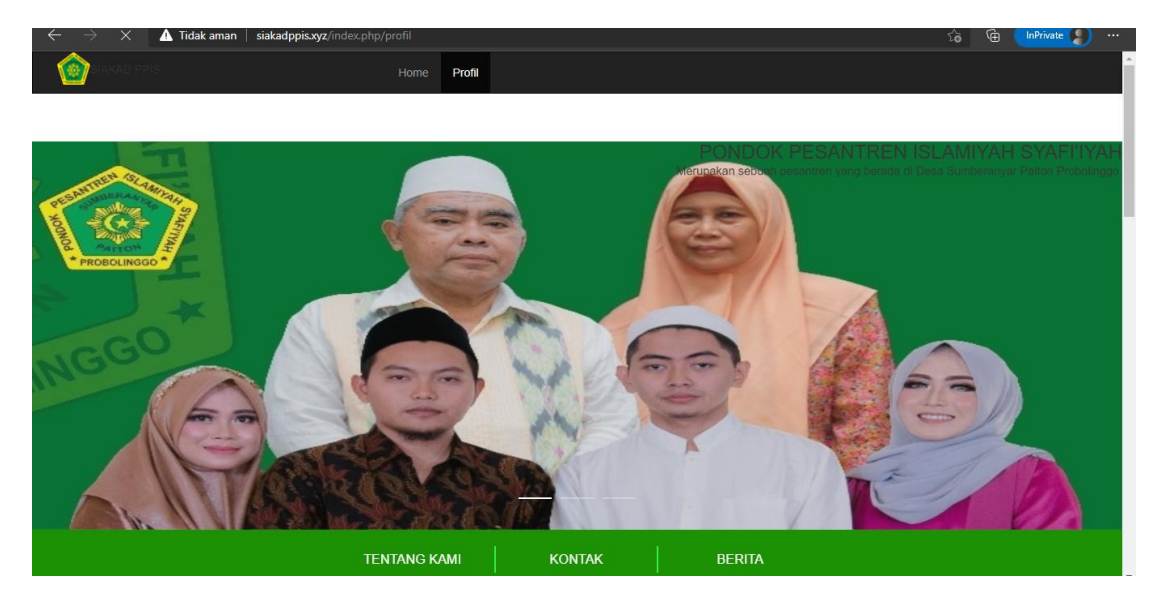

Gambar 4. 22 Halaman Beranda Profil Pesantren

✤ Halaman Login

Pada gambar 4. 23 adalah tampilan login Sistem Informasi Akademik Pondok Pesantren Islamiyah Syafi'iyah yang terdapat pada awal proses auth login.

| TESHINGERAWARA                                  |  |
|-------------------------------------------------|--|
| Gagal login: Username dan Password tidak sesuai |  |
| Sandi                                           |  |
| Tampilkan Sandi                                 |  |
| MASUK →                                         |  |

Gambar 4. 23 Halaman Login Siakad Pesantren

2. Tampilan sistem informasi antarmuka admin

Tampilan halaman admin Pondok Pesantren Islamiyah Syafi'iyah ini merupakan tampilan admin sistem informasi dibuka dan terdapat beberapa fitur sebagai berikut:

✤ Halaman Dashboard

Pada gambar 4. 24 merupakan tampilan halaman *Dashboard* admin yang merupakan inputan data sistem informasi dan menu tampilan data sistem informasi yang berguna untuk mengakses seluruh data pada Sistem Informasi Akademik.

| PONDOK MAIS                 | =                      | : 🚷                                          |
|-----------------------------|------------------------|----------------------------------------------|
| Admin PPIS<br>Administrator | Selamat Datang         | ISLAMIYAH SYAFI'IYAH / Halaman Awal          |
| 🔒 Halaman Awal              |                        |                                              |
| Masukkan Data +             |                        |                                              |
| 🏶 Lihat Data +              |                        |                                              |
| Akademik +                  | 218 23 34 Total Santri | 13<br>Total Kelas 17<br>Total Mata Pelajaran |
|                             |                        |                                              |
|                             |                        |                                              |
|                             |                        |                                              |

Gambar 4. 24 Halaman Dashboard

### ✤ Halaman Data Santri

Pada gambar 4. 25 merupakan tampilan halaman data santri, pada halaman ini admin dapat mengelola data santri berguna untuk mengakses data perizinan, data absensi, data pelanggaran, data perizinan dan data nilai raport akademik.

| 6        | PONDOK M                    | AIS | ≡    |                    |                             |       |                  |                 |                            |                  |                                        | :                    |
|----------|-----------------------------|-----|------|--------------------|-----------------------------|-------|------------------|-----------------|----------------------------|------------------|----------------------------------------|----------------------|
|          | Admin PPIS<br>Administrator |     | DATA | SANTRI             |                             |       |                  |                 |                            |                  |                                        |                      |
| <b>†</b> | Halaman Awal                |     | No   | NIS                | Nama                        | Kelas | Jenis<br>Kelamin | Tahun<br>Ajaran | Tempat tgl lahir           | No.<br>Handphone | Alamat                                 | Aksi<br>lain         |
| •        | Masukkan Data<br>Lihat Data | +   | 1    | 121232750069160089 | Ach Danil<br>Hidayatullah   | 1 A   | L                | 2020-<br>2021   | Probolinggo 12-<br>02-2003 |                  | Talkandang<br>Kotaanyar<br>Probolinggo | / Edit<br>箇<br>Hapus |
| 0        | Akademik                    | +   | 2    | 121232750069160201 | Ahmad Mauludi<br>Akbar      | 1 A   | L                | 2020-<br>2021   | Probolinggo 14-<br>02-2004 |                  | Jl. Sumberanyar<br>Paiton              | / Edit<br>節<br>Hapus |
|          |                             |     | 3    | 121232750069160113 | Ahmad Ubaidillah            | 1 A   | L                | 2020-<br>2021   | Probolinggo 10-<br>03-2004 |                  | Jl. Sumberanyar<br>Paiton              | 🖍 Edit<br>🛅<br>Hapus |
|          |                             |     | 4    | 121232750069160167 | Ainur Riski<br>Hidayatullah | 1 A   | L                | 2020-<br>2021   | Probolinggo 21-<br>06-2003 |                  | Jl. Raya Kresek<br>Kotanyar            | ✓ Edit<br>箇<br>Hapus |
|          |                             |     | 5    | 121232750069160237 | Alaika Roja'i               | 1 A   | L                | 2020-<br>2021   | Probolinggo 31-<br>10-2004 |                  | Jl. Sumberanyar<br>Paiton              | / Edit<br>面<br>Hapus |
|          |                             |     | 6    | 121232750069160057 | Dimas                       | 1 A   | L                | 2020-           | Probolinggo 01-            |                  | Jl. Sumberanyar                        | Edit                 |

#### Gambar 4. 25 Halaman Data Santri

### ✤ Halaman Data Guru

Pada gambar 4. 26 merupakan tampilan halaman data guru, pada halaman ini admin dapat mengelola data guru pengajar madrasah diniyah pondok pesantren Islamiyah Syafi'iyah yang nantinya berguna untuk mengakses data perizinan, data absensi, data pelanggaran data perizinan dan data nilai raport akademik.

| Ê     |                             | AIS | ≡ |    |                    |                               |                            |                     |    |                                    |              | C 🕑               |
|-------|-----------------------------|-----|---|----|--------------------|-------------------------------|----------------------------|---------------------|----|------------------------------------|--------------|-------------------|
|       | Admin PPIS<br>Administrator |     |   | No | NIP                | Nama Guru                     | Tempat, tgl<br>lahir       | Jabatan             | JK | Alamat                             | No. Telp     | Aksi lain         |
| ŧ     | Halaman Awal                |     |   | 1  | 6733758660300070   | Gus Fais                      | Situbondo 21-<br>02-1992   | Pengasuh            | L  | Sumberanyar Paiton<br>Probolinggo  | 082362083029 | 🖍 Edit<br>💼 Hapus |
| Y     | Masukkan Data               | +   |   | 2  | 0143750652300083   | Ust. Khusaini Tamrin,<br>S.Ag | Jember 11-06-<br>1972      | Guru Diniyah        | L  | Sumberanyar Paiton<br>Probolinggo  | 085865687418 | 🖍 Edit<br>🛅 Hapus |
| @<br> | Lihat Data<br>Akademik      | +   |   | 3  | 444474664820004011 | Ust. Abdul<br>Hasyim,S.Pd.I   | Probolinggo 12-<br>11-1968 | Guru Diniyah        | L  | Triwungan Kotaanyar                | 086821632351 | 🖍 Edit<br>💼 Hapus |
|       |                             |     |   | 4  | 5835741644200032   | Ust. Moh Ja'far, S.pd         | Probolinggo 23-<br>05-1990 | Kepala<br>Pesantren | L  | Batur Gading<br>Probolinggo        | 085234687418 | ✓ Edit            |
|       |                             |     |   | 5  | 5835741644200023   | Ust. Siham                    | Probolinggo 10-<br>10-1989 | Guru Diniyah        | L  | Talkandang                         | 085674242721 | 🖍 Edit<br>💼 Hapus |
|       |                             |     |   | 6  | 7036737643110000   | Ust. Mukrianto                | Probolinggo 10-<br>01-1989 | Guru Diniyah        | L  | Triwungan Kotaanyar<br>Probolinggo | 085718613365 | 🖍 Edit<br>🛅 Hapus |
|       |                             |     |   | 7  | 18371923821        | Ust Jailani                   | Probolinggo 12-<br>07-2001 | Pengurus            | L  | Sidomulyo Kotaanyar                |              | 🖍 Edit<br>🛅 Hapus |
|       |                             |     |   | 8  | 1649753655113330   | Ust. Syamsudin, S.pd.I        | Probolinggo 26-<br>05-1978 | Guru Diniyah        | L  | Sumberanyar Paiton<br>Probolinggo  | 085694090997 | ✓ Edit<br>⇔       |

Gambar 4. 26 Halaman Data Guru

#### ✤ Halaman Data Kelas

Pada gambar 4. 27 merupakan tampilan halaman data kelas, pada halaman ini admin dapat mengelola data kelas madrasah diniyah pondok pesantren Islamiyah Syafi'iyah yang nantinya berguna untuk mengakses siswa pada data absensi dan data nilai raport akademik.

|                             | ≡          |              |              | C 🔕            |
|-----------------------------|------------|--------------|--------------|----------------|
| Admin PPIS<br>Administrator | DATA KELAS |              |              |                |
| 🕈 🛛 Halaman Awal            | No         | Nama Ruangan | Jumlah Siswa | Aksi lain      |
| Masukkan Data +             | 1          | 2 E          | 24           | / 1            |
| _                           | 2          | 3 C          | 20           | 1 î            |
| 📽 Lihat Data +              | 3          | 1 A          | 27           | / 1            |
| 🌢 Akademik +                | 4          | 3 B          | 26           |                |
|                             | 5          | 1 B          | 28           |                |
|                             | 6          | 2 D          | 23           |                |
|                             | 7          | 3 A          | 8            |                |
|                             | 8          | 1 C          | 20           |                |
|                             | 9          | 1 D          | 24           |                |
|                             | 10         | 1 E          | 28           |                |
|                             | 11         | 2 C          | 27           |                |
|                             | 12         | 2 A          | 24           | ✓ <sup>1</sup> |

Gambar 4. 27 Halaman Data Kelas

# Halaman Data Mata Pelajaran

Pada gambar 4. 28 merupakan tampilan halaman data mata pelajaran, pada halaman ini admin dapat mengelola data mata pelajaran madrasah diniyah pondok pesantren Islamiyah Syafi'iyah.

| PONDOK MA                   | is ≣ | 1                   |                     |                        | C 🔕                                     |  |  |  |  |  |  |
|-----------------------------|------|---------------------|---------------------|------------------------|-----------------------------------------|--|--|--|--|--|--|
| Admin PPIS<br>Administrator |      | DATA MATA PELAJARAN |                     |                        |                                         |  |  |  |  |  |  |
| 🔒 Halaman Awal              |      | No                  | Kode Mata Pelajaran | Nama Mata Pelajaran    | Aksi lain                               |  |  |  |  |  |  |
| Masukkan Data               | +    | 1                   | Т                   | Baca Al-quran          | 1                                       |  |  |  |  |  |  |
|                             |      | 2                   | A                   | Al-qur'an Hadist       | 1                                       |  |  |  |  |  |  |
| 🏶 Lihat Data                | +    | 3                   | P                   | Pego / Tulis Arab      | 1                                       |  |  |  |  |  |  |
| Akademik                    | +    | 4                   | E                   | Amtsilati              | 1                                       |  |  |  |  |  |  |
|                             |      | 5                   | D                   | Tajwid                 | 1                                       |  |  |  |  |  |  |
|                             |      | 6                   | L                   | Tarikh                 | <ul> <li> <ul> <li></li></ul></li></ul> |  |  |  |  |  |  |
|                             |      | 7                   | 0                   | Sejarah Islam          | 1                                       |  |  |  |  |  |  |
|                             |      | 8                   | Q                   | Qiroah                 | 1                                       |  |  |  |  |  |  |
|                             |      | 9                   | С                   | Fiqih                  | <ul> <li> <ul> <li></li></ul></li></ul> |  |  |  |  |  |  |
|                             |      | 10                  | В                   | Bahasa Arab            |                                         |  |  |  |  |  |  |
|                             |      | 11                  | н                   | Hafalan Surah & Hadist |                                         |  |  |  |  |  |  |
|                             |      | 12                  | I                   | Imlak / Murottil       | 1                                       |  |  |  |  |  |  |

Gambar 4. 28 Halaman Data Mata Pelajaran

# ✤ Halaman Input Jadwal Pelajaran

Pada gambar 4. 29 merupakan tampilan halaman input mata pelajaran, pada halaman ini admin dapat mengelola jadwal madrasah diniyah pondok pesantren Islamiyah Syafi'iyah.

|                             | MAIS | ≡ |                   |        |   |    |   |     |    |   |    |   |
|-----------------------------|------|---|-------------------|--------|---|----|---|-----|----|---|----|---|
| Admin PPIS<br>Administrator |      |   | MASUKKAN JAD      | WAL    |   |    |   |     |    |   |    |   |
| 🔒 Halaman Awal              |      |   | Kelas             |        |   |    |   |     |    |   |    | ~ |
| Masukkan Data               | +    |   | Mata<br>Pelajaran |        |   |    |   |     |    |   |    | ~ |
| 🏶 Lihat Data                | +    |   | Hari              |        |   |    |   |     |    |   |    | ~ |
| Akademik                    | +    |   | Jam Pelajaran     | 14     | ~ | 00 | ~ | s/d | 14 | ~ | 00 | ~ |
|                             |      |   | Guru              |        |   |    |   |     |    |   |    | ~ |
|                             |      |   |                   | Tambah |   |    |   |     |    |   |    |   |
|                             |      |   |                   |        |   |    |   |     |    |   |    |   |
|                             |      |   |                   |        |   |    |   |     |    |   |    |   |

Gambar 4. 29 Halaman Input Jadwal Pelajaran

# Halaman Data Jadwal Pelajaran

Pada gambar 4. 30 merupakan tampilan halaman data jadwal pelajaran, pada halaman ini admin dapat mengelola jadwal pelajaran yang sesusai dengan guru pengajar madrasah diniyah pondok pesantren Islamiyah Syafi'iyah.

| PONDOK MA                   | ıs ≡ | I         |                   |               |                                  | :: 🔕       |
|-----------------------------|------|-----------|-------------------|---------------|----------------------------------|------------|
| Admin PPIS<br>Administrator |      | DATA GURU | I.                |               |                                  |            |
| 🔒 Halaman Awal              |      | Hari      | Mata Pelajaran    | Jam Pelajaran | Guru Pengajar                    | Aksi Lain  |
| Masukkan Data               | +    | senin     | Baca Al-quran     | 9:5 - 10:5    | Ust. Siham                       | Edit Hapus |
| _                           |      | senin     | Baca Al-quran     | 7:30 - 9:0    | Gus Amak                         | Edit Hapus |
| 🏶 Lihat Data                | +    | senin     | Al-qur'an Hadist  | 13:30 - 14:50 | Ustadzah Uswatun Hasanah, S.pd.l | Edit Hapus |
| Akademik                    | +    | senin     | Al-qur'an Hadist  | 14:5 - 14:30  | Ustadzah Uswatun Hasanah, S.pd.l | Edit Hapus |
|                             |      | senin     | Pego / Tulis Arab | 14:0 - 15:0   | Ustadzah Uswatun Hasanah, S.pd.I | Edit Hapus |
|                             |      | senin     | Pego / Tulis Arab | 14:5 - 15:0   | Gus Amak                         | Edit Hapus |
|                             |      | senin     | Tajwid            | 12:10 - 13:30 | Gus Amak                         | Edit Hapus |
|                             |      | senin     | Tajwid            | 14:5 - 14:40  | Gus Amak                         | Edit Hapus |
|                             |      | senin     | Tarikh            | 16:15 - 17:35 | Ust. Rahmatullah, S.Pd           | Edit Hapus |
|                             |      | senin     | Tarikh            | 14:50 - 16:15 | Ust. Rahmatullah, S.Pd           | Edit Hapus |
|                             |      | senin     | Bahasa Arab       | 12:10 - 13:30 | Ust. Khoirudin, S.Hi             | Edit Hapus |
|                             |      | senin     | Bahasa Arab       | 13:30 - 14:50 | Ust. Khoirudin, S.Hi             | Edit Hapus |

Gambar 4. 30 Halaman Jadwal Pelajaran

# ✤ Halaman Data Perizinan Santri

Pada gambar 4. 31 merupakan tampilan halaman data perizinan santri, pada halaman ini admin melihat data perizinan santri yang telah di akses melalui user wali santri pondok pesantren Islamiyah Syafi'iyah.

| Administrator     Data PERIZINAN SANTRI       Malaman Awal     No     Nama     Nik Siswa     Alasan     Tanggal     Aksi Lain       Masukkan Data     +     P. Riski     121232750069160167     Pulang     2021-07-22 10:18:13     1       Lihat Data     +     Pak Hidayat     121232750069160089     Acara Hajatan Keluarga     2021-07-16 22:25:17     1                                                                                                    | <b>1</b>     | PONDOK MA                   | AIS | ≡   |                    |                    |                        |                     | C (       |
|----------------------------------------------------------------------------------------------------|--------------|-----------------------------|-----|-----|--------------------|--------------------|------------------------|---------------------|-----------|
| Mataman Awal       No       Nama       Nik Siswa       Alasan       Tanggal       Aksi Lain         Masukkan Data       +       1       P. Riski       121232750069160167       Pulang       2021-07-2210:18:13       1       1       1       1       1       1       1       1       1       1       1       1       1       1       1       1       1       1       1       1       1       1       1       1       1       1       1       1       1       1       1       1       1       1       1       1       1       1       1       1       1       1       1       1       1       1       1       1       1       1       1       1       1       1       1       1       1       1       1       1       1       1       1       1       1       1       1       1       1       1       1       1       1       1       1       1       1       1       1       1       1       1       1       1       1       1       1       1       1       1       1       1       1       1       1       1       1       1     |              | Admin PPIS<br>Administrator |     | DAT | A PERIZINAN SANTRI |                    |                        |                     |           |
| 1       P. Riski       121232750069160167       Pulang       2021-07-2210:18:13       1         2       Pak Hidayat       121232750069160089       Acara Hajatan Keluarga       2021-07-1622:25:17       1         1       Akademik       +       +       +       +       +       +       +       +       +       +       +       +       +       +       +       +       +       +       +       +       +       +       +       +       +       +       +       +       +       +       +       +       +       +       +       +       +       +       +       +       +       +       +       +       +       +       +       +       +       +       +       +       +       +       +       +       +       +       +       +       +       +       +       +       +       +       +       +       +       +       +       +       +       +       +       +       +       +       +       +       +       +       +       +       +       +       +       +       +       +       +       +       +       +       +       + | 🔒 Hal        | alaman Awal                 |     | No  | Nama               | Nik Siswa          | Alasan                 | Tanggal             | Aksi Lain |
| 2 Pak Hidayat 121232750069160089 Acara Hajatan Keluarga 2021-07-16 22:25:17                                                                                                    | Ma:          | asukkan Data                | +   | 1   | P. Riski           | 121232750069160167 | Pulang                 | 2021-07-22 10:18:13 | 1         |
| () Akademik +                                                                                                    | 🕐 Liha       | nat Data                    | +   | 2   | Pak Hidayat        | 121232750069160089 | Acara Hajatan Keluarga | 2021-07-16 22:25:17 | 1         |
|                                                                                                    | <li>Aka</li> | ademik                      | +   |     |                    |                    |                        |                     |           |
|                                                                                                    |              |                             |     |     |                    |                    |                        |                     |           |
|                                                                                                    |              |                             |     |     |                    |                    |                        |                     |           |
|                                                                                                    |              |                             |     |     |                    |                    |                        |                     |           |
|                                                                                                    |              |                             |     |     |                    |                    |                        |                     |           |
|                                                                                                    |              |                             |     |     |                    |                    |                        |                     |           |

Gambar 4. 31 Halaman Data Perizinan Santri

3. Tampilan sistem informasi antarmuka guru/pengurus

Pada gambar 4. 32 tampilan dashboard guru merupakan halaman yang dimuat pertama kali ketika setelah melakukan login pada sistem informasi akademik pondok pesantren Islamiyah Syafi'iyah dibuka.

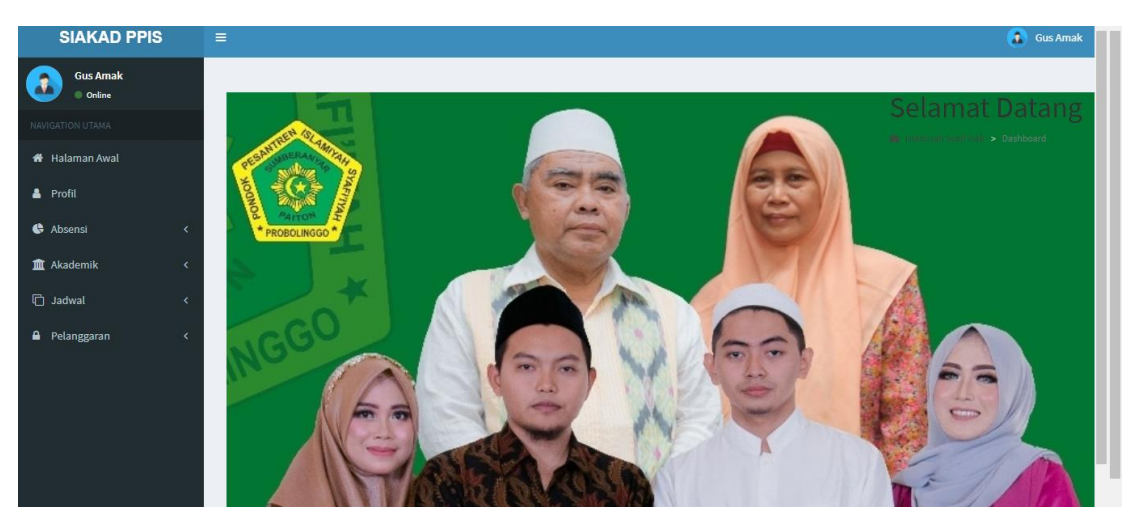

Gambar 4. 32 Halaman Dashboard guru

# ✤ Halaman Profil Guru

Pada gambar 4. 33 merupakan tampilan halaman profil guru, pada halaman ini user dapat melihat data profil sesuai dengan akun nya.

| SIAKAD PPIS        | ≡      |               |                                | 🔒 Gus Amal                      |
|--------------------|--------|---------------|--------------------------------|---------------------------------|
| Gus Amak<br>Online | PROFIL |               |                                | 🆚 Islamiyah Syafi'iyah 💈 Profil |
|                    |        |               |                                |                                 |
| 🖶 Halaman Awal     |        |               |                                |                                 |
| Abconsi (          |        |               | Gus Amak                       |                                 |
| Abademik (         |        | NIP           | 8436759659300003               |                                 |
|                    |        | Jabatan       | Pengasuh                       |                                 |
|                    |        | No. Handphone | 081237278406                   |                                 |
| ■ Pelanggaran <    |        | TTL           | Probolinggo 06-08-1995         |                                 |
|                    |        | Jenis Kelamin | Laki-Laki                      |                                 |
|                    |        | Alamat        | Sumberanyar Paiton Probolinggo |                                 |
|                    |        |               |                                |                                 |
|                    |        |               |                                |                                 |

Gambar 4. 33 Halaman Data Profil Guru

# ✤ Halaman Input Absensi

Pada gambar 4. 34 merupakan tampilan halaman input absensi, pada halaman ini guru/pengurus yang mengisi inputan absensi santri pondok pesantren Islamiyah Syafi'iyah.

| SIAKAD PPIS        | =                |               |         |              |        | 🚺 Gus Amak                                     |
|--------------------|------------------|---------------|---------|--------------|--------|------------------------------------------------|
| Gus Amak<br>Online | Masukkan Absensi |               |         |              |        | 🏶 Islamiyah Syafi'iyah 🗧 Masukkan Data Absensi |
| NAVIGATION UTAMA   | Nama Santri      | Pilih Santri  |         |              |        | ~                                              |
| 🏶 Halaman Awal     | Jenis Absensi    | Pilih Absensi |         |              |        | ~                                              |
| 🛎 Profil           | Pertemuan ke 1   | OHadir        | ○ Sakit | Olzin        | ⊖ Alpa |                                                |
| 🚯 Absensi 🛛 🗸      | Pertemuan ke 2   | OHadir        | ○ Sakit | Olzin        | ○ Alpa |                                                |
| 🏛 Akademik 🛛 <     | Pertemuan ke 3   | OHadir        | ○ Sakit | $\odot$ lzin | ○ Alpa |                                                |
| > Iswbel 🗇         | Pertemuan ke 4   | OHadir        | ○ Sakit | $\odot$ Izin | ○ Alpa |                                                |
| 🖴 Pelanggaran 🛛 <  | Pertemuan ke 5   | OHadir        | ⊖ Sakit | Olzin        | ⊖ Alpa |                                                |
|                    | Pertemuan ke 6   | OHadir        | ○ Sakit | Olzin        | ⊖ Alpa |                                                |
|                    | Pertemuan ke 7   | OHadir        | ○ Sakit | Olzin        | ⊖ Alpa |                                                |
|                    | Pertemuan ke 8   | OHadir        | ○ Sakit | Olzin        | OAlpa  |                                                |
|                    | Pertemuan ke 9   | OHadir        | ○ Sakit | Olzin        | OAlpa  |                                                |
|                    | Pertemuan ke 10  | OHadir        | ○ Sakit | Olzin        | ○ Alpa |                                                |
|                    | Pertemuan ke 11  | OHadir        | ○ Sakit | Olzin        | ○ Alpa |                                                |
|                    | Pertemuan ke 12  | OHadir        | ○ Sakit | Olzin        | ○ Alpa |                                                |
|                    | Pertemuan ke 13  | OHadir        | ○ Sakit | Olzin        | OAlpa  |                                                |

Gambar 4. 34 Halaman Input Absensi

Halaman Input Nilai Siswa

Pada gambar 4. 35 merupakan tampilan halaman input nilai siswa, pada halaman ini guru yang mengisi inputan nilai akademik siswa pondok pesantren Islamiyah Syafi'iyah.

| SIAKAD PPIS          |                        | <ul> <li>Gus Amak</li> </ul>             |
|----------------------|------------------------|------------------------------------------|
| Gus Amak<br>• online | Masukkan Nilai Siswa   | 🚯 stansjob Sjetlijsk > Maaskan Klai Sava |
| NAVIGATION UTAMA     | Siswa                  | Pilh Sova 🗸                              |
| 🏘 Halaman Awal       | Kelas                  | v                                        |
| 🏝 Profil             | Semester               | Pilh Semaster 🗸                          |
| 🖨 Absensi 🗸 🤇        | Tahun Ajaran           | Tahun Ajaran 🗸                           |
| ▲ Akademik <         | Baca Al-quran          |                                          |
| 🗘 Jadwal <           | Al-quran Hadist        |                                          |
| 🖨 Pelanggaran 🧹 🤇    | Pego / Tulis Arab      |                                          |
|                      | Amtsilati              |                                          |
|                      | Tajwid                 |                                          |
|                      | Tarikh                 |                                          |
|                      | Sejarah Islam          |                                          |
|                      | Qiroah                 |                                          |
|                      | Fiqih                  |                                          |
|                      | Bahasa Arab            |                                          |
|                      | Hafalan Surah & Hadist |                                          |
|                      | Imlak / Murottil       |                                          |

Gambar 4. 35 Halaman Input Data Nilai Siswa

# ✤ Halaman Input Pelanggaran

Pada gambar 4. 36 merupakan tampilan halaman input pelanggaran, pada halaman ini guru/pengurus yang mengisi inputan pelanggaran santri pondok pesantren Islamiyah Syafi'iyah.

| SIAKAD PPIS        | ≡                 |                                      | Gus Amak           |
|--------------------|-------------------|--------------------------------------|--------------------|
| Gus Amak<br>Online | Masukan pelangga  | aran 🚓 Islamiyah Syafi'iyah - Masuka | n Data Pelanggaran |
|                    | Nama Santri       | Pilih Santri                         | ~                  |
| 希 Halaman Awal     | Jenis Pelanggaran | Pilih Pelanggaran                    | ~                  |
| 💄 Profil           | Sanksi/Hukuman    |                                      |                    |
| 🕒 Absensi 🛛 <      |                   | Masukan pelanggaran                  |                    |
| 🏛 Akademik 🛛 <     |                   |                                      |                    |
| 🛱 Jadwal 🗸 <       |                   |                                      |                    |
| 🔒 Pelanggaran 🛛 <  |                   |                                      |                    |
|                    |                   |                                      |                    |
|                    |                   |                                      |                    |
|                    |                   |                                      |                    |
|                    |                   |                                      |                    |
|                    |                   |                                      |                    |

Gambar 4. 36 Halaman Input Data Pelanggaran

4. Tampilan sistem informasi antarmuka santri/walisantri

Pada gambar 4. 37 tampilan halaman santri Pondok Pesantren Islamiyah Syafi'iyah ini merupakan tampilan halaman santri sistem informasi dibuka dan terdapat beberapa fitur sebagai berikut:

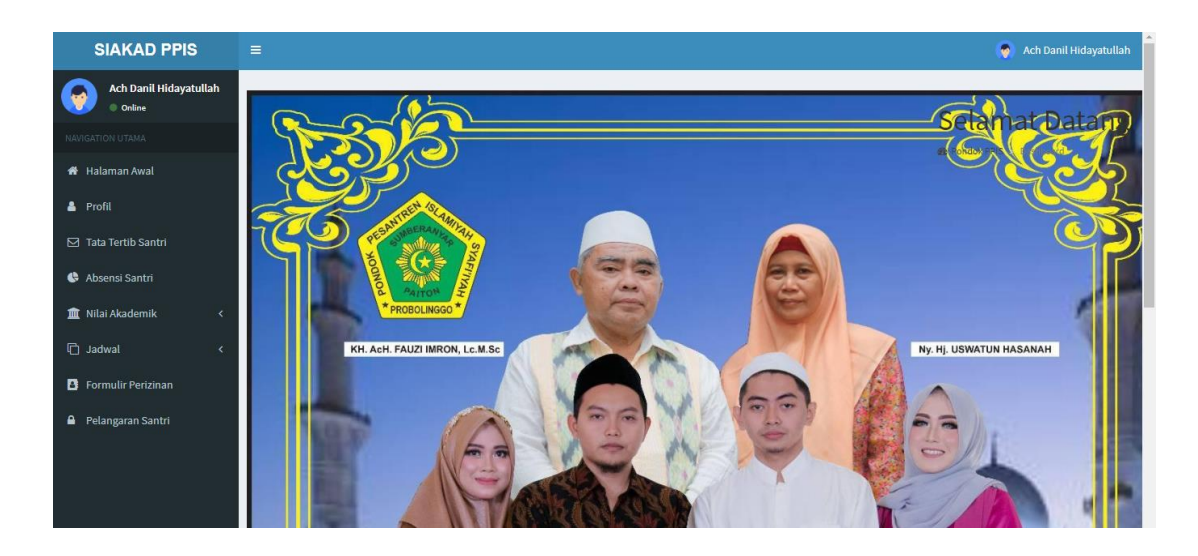

Gambar 4. 37 Halaman Dashboard santri

# Halaman Profil Santri

Pada gambar 4. 38 merupakan tampilan halaman profil santri, pada halaman ini user dapat melihat data profil sesuai dengan akun nya.

| SIAKAD PPIS                      | =                                                              |                                         | 🍖 Ach Danil Hidayatullah        |
|----------------------------------|----------------------------------------------------------------|-----------------------------------------|---------------------------------|
| Ach Danil Hidayatullah<br>Online | PROFIL                                                         |                                         | 🏙 Islamiyah Syafi'iyah > Profil |
| NAVIGATION UTAMA                 |                                                                |                                         |                                 |
| 希 Halaman Awal                   |                                                                |                                         |                                 |
| 🛔 Profil                         |                                                                | Ach Danil Hidayatullah                  |                                 |
| 🖂 Tata Tertib Santri             |                                                                | NIS 121232750069160089                  |                                 |
| 🚱 Absensi Santri                 |                                                                | Tahun Ajaran 2020-2021                  |                                 |
| 🏛 Nilai Akademik 🛛 🔇             |                                                                | No. Handphone                           |                                 |
| 🗋 Jadwal 🛛 🗸                     |                                                                | TTL Probolinggo 12-02-2003              |                                 |
| Formulir Perizinan               |                                                                | Alamat Talkandang Kotaanyar Probolinggo |                                 |
| 🔒 Pelangaran Santri              |                                                                |                                         |                                 |
|                                  |                                                                |                                         |                                 |
|                                  |                                                                |                                         |                                 |
|                                  | Copyright © 2020-2021 Islamiyah Syafi'iyah. All rights reserve | d.                                      | Version 2.1.0                   |

Gambar 4. 38 Halaman Profil Santri

Halaman Tata Tertib Santri

Pada gambar 4. 39 merupakan tampilan halaman tata tertib, pada halaman ini user dapat melihat tata tertib santri pondok pesantren Islamiyah Syafi'iyah.

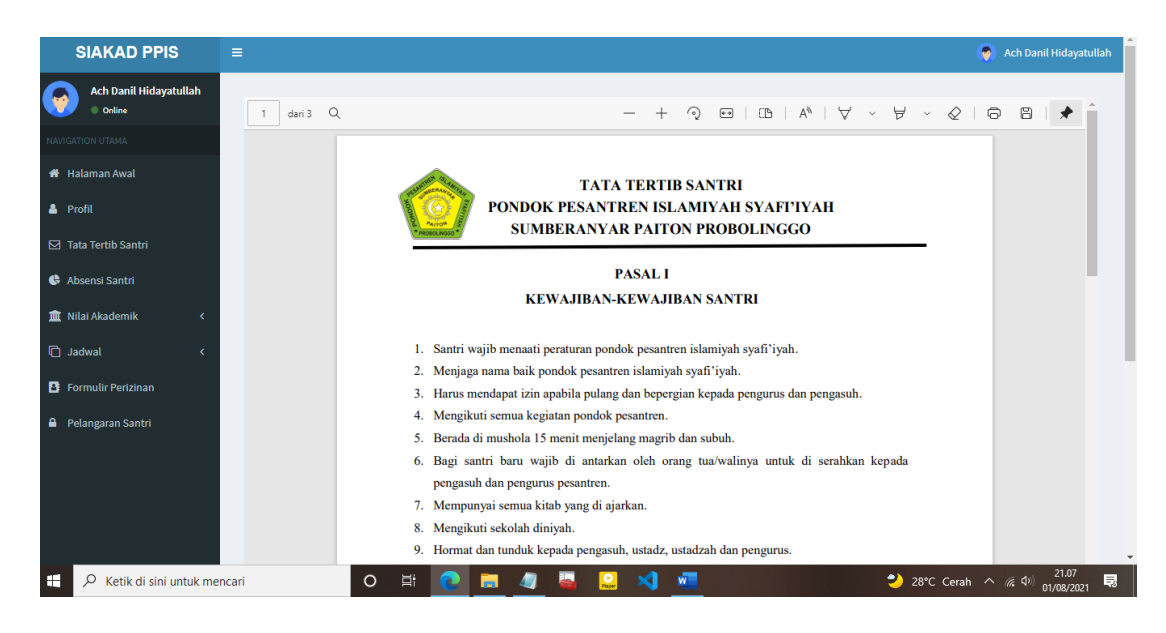

Gambar 4. 39 Halaman Tata Tertib Santri

Halaman File Absensi Santri

Pada gambar 4. 40 merupakan tampilan laporan halaman data absensi. Data yang ditampilkan pada halaman ini yaitu nama santri, jenis absensi, sakit, izin, alpa, jumlah absensi dan tanggal. Pada halaman ini santri dan wali santri hanya memiliki hak akses melihat.

| SIAKAD PPIS                      | ≡   |                                                      |                  |                   |                   |                   |                   |                   |                   |                   |                   |                   | Ach Danil Hi       | dayatullah         |
|----------------------------------|-----|------------------------------------------------------|------------------|-------------------|-------------------|-------------------|-------------------|-------------------|-------------------|-------------------|-------------------|-------------------|--------------------|--------------------|
| Ach Danil Hidayatullah<br>Online | Bei | Berkas Absensi 🏟 Islamiyah Syafi'iyah > Data Absensi |                  |                   |                   |                   |                   |                   |                   |                   |                   |                   |                    |                    |
| NAVIGATION UTAMA                 | No  | Nama<br>Santri                                       | Jenis<br>Absensi | pertemuan<br>ke 1 | pertemuan<br>ke 2 | pertemuan<br>ke 3 | pertemuan<br>ke 4 | pertemuan<br>ke 5 | pertemuan<br>ke 6 | pertemuan<br>ke 7 | pertemuan<br>ke 8 | pertemuan<br>ke 9 | pertemuan<br>ke 10 | pertemuai<br>ke 11 |
| 希 Halaman Awal                   | 1   | Ach Danil                                            | Ngaji            | Hadir             | Hadir             | Hadir             | Hadir             | Hadir             | Hadir             | Hadir             | Hadir             | Hadir             | Hadir              | Hadir              |
| 🛔 Profil                         |     | Hiuayatulian                                         | Tafsir           |                   |                   |                   |                   |                   |                   |                   |                   |                   |                    |                    |
| 🗹 Tata Tertib Santri             |     |                                                      | Quran            |                   |                   |                   |                   |                   |                   |                   |                   |                   |                    |                    |
| 😫 Absensi Santri                 |     |                                                      |                  |                   |                   |                   |                   |                   |                   |                   |                   |                   |                    |                    |
| 🏛 Nilai Akademik 🛛 🔇             |     |                                                      |                  |                   |                   |                   |                   |                   |                   |                   |                   |                   |                    |                    |
| 🏛 Prestasi 🛛 🔇 🖌                 |     |                                                      |                  |                   |                   |                   |                   |                   |                   |                   |                   |                   |                    |                    |
| 🖒 Jadwal 🗸 🗸                     |     |                                                      |                  |                   |                   |                   |                   |                   |                   |                   |                   |                   |                    |                    |
| Formulir Perizinan               |     |                                                      |                  |                   |                   |                   |                   |                   |                   |                   |                   |                   |                    |                    |
| 🔒 Pelangaran Santri              |     |                                                      |                  |                   |                   |                   |                   |                   |                   |                   |                   |                   |                    |                    |
|                                  |     |                                                      |                  |                   |                   |                   |                   |                   |                   |                   |                   |                   |                    |                    |

Gambar 4. 40 Halaman File Absensi Santri

✤ Halaman Nilai Semester Ganjil

Pada gambar 4. 41 merupakan tampilan halaman nilai semester ganjil, pada halaman ini user dapat melihat nilai semester ganjil yang telah di inputkan oleh guru sesuai dengan nilai akademik akun nya masing-masing.

| SIAKAD PPIS                      | ≡   |                  |         |          |                 |                      |                        |                    |           |        |        |                  |        |       |                |                      | Ach Dani            | l Hidayatulla       | ih  |
|----------------------------------|-----|------------------|---------|----------|-----------------|----------------------|------------------------|--------------------|-----------|--------|--------|------------------|--------|-------|----------------|----------------------|---------------------|---------------------|-----|
| Ach Danil Hidayatullah<br>Online | Hal | <b>aman</b> Kont | rol     |          |                 |                      |                        |                    |           |        |        |                  |        |       |                | æ                    | Halaman >           | Halaman av          | al  |
| NAVIGATION UTAMA                 | Daf | tar Nilai Sem    | ester G | anjil    |                 |                      |                        |                    |           |        |        |                  |        |       |                |                      |                     |                     |     |
| 🖶 Halaman Awal                   |     |                  |         |          |                 |                      |                        | Pego               |           |        |        |                  |        |       |                | Hafalan              |                     |                     |     |
| 🐣 Profil                         | No  | Nama<br>Siswa    | Kelas   | Semester | Tahun<br>Ajaran | Baca<br>Al-<br>quran | Al-<br>quran<br>Hadist | /<br>Tulis<br>Arab | Amtsilati | Tajwid | Tarikh | Sejarah<br>Islam | Qiroah | Fiqih | Bahasa<br>Arab | Surah<br>&<br>Hadist | Imlak /<br>Murottil | Khot /<br>Kaligrafi | Aki |
| 🗹 Tata Tertib Santri             | 1   | Ach Danil        | 1 A     | Ganjil   | 2020-           | 80                   | 75                     | 80                 | 78        | 80     | 75     | 80               | 78     | 80    | 75             | 80                   | 78                  | 80                  | 75  |
| 🕒 Absensi Santri                 |     | Hidayatullah     |         |          | 2021            |                      |                        |                    |           |        |        |                  |        |       |                |                      |                     |                     |     |
| 🏛 Nilai Akademik 🛛 <             |     |                  |         |          |                 |                      |                        |                    |           |        |        |                  |        |       |                |                      |                     |                     |     |
| 🏛 Prestasi 🛛 🔇                   |     |                  |         |          |                 |                      |                        |                    |           |        |        |                  |        |       |                |                      |                     |                     |     |
| 🖒 Jadwal 🛛 🗸                     |     |                  |         |          |                 |                      |                        |                    |           |        |        |                  |        |       |                |                      |                     |                     |     |
| Formulir Perizinan               |     |                  |         |          |                 |                      |                        |                    |           |        |        |                  |        |       |                |                      |                     |                     |     |
| 🔒 Pelangaran Santri              |     |                  |         |          |                 |                      |                        |                    |           |        |        |                  |        |       |                |                      |                     |                     |     |
|                                  |     |                  |         |          |                 |                      |                        |                    |           |        |        |                  |        |       |                |                      |                     |                     |     |

Gambar 4. 41 Halaman Nilai Semester Ganjil

## Halaman Nilai Semester Genap

Pada gambar 4. 42 merupakan tampilan halaman nilai semester genap, pada halaman ini user dapat melihat nilai semester genap yang telah di inputkan oleh guru sesuai dengan nilai akademik akun nya masing-masing.

|      | SIAKAD PPIS                      |   | =    |                           |         |          |                 |                      |                        |                    |           |        |        |                  |        |       |                | ę                    | Ach Dani            | l Hidayatulla       | ıh  |
|------|----------------------------------|---|------|---------------------------|---------|----------|-----------------|----------------------|------------------------|--------------------|-----------|--------|--------|------------------|--------|-------|----------------|----------------------|---------------------|---------------------|-----|
| 6    | Ach Danil Hidayatullah<br>Online | ł | Hala | aman Konti                | rol     |          |                 |                      |                        |                    |           |        |        |                  |        |       |                | ß                    | Halaman >           | Halaman Aw          | al  |
| NAVI |                                  |   | Daft | ar Nilai Sem              | ester G | Genap    |                 |                      |                        |                    |           |        |        |                  |        |       |                |                      |                     |                     |     |
| #    | Halaman Awal                     |   |      |                           |         |          |                 | _                    |                        | Pego               |           |        |        |                  |        |       |                | Hafalan              |                     |                     |     |
| 8    | Profil                           |   | No   | Nama<br>Siswa             | Kelas   | Semester | Tahun<br>Ajaran | Baca<br>Al-<br>quran | Al-<br>quran<br>Hadist | /<br>Tulis<br>Arab | Amtsilati | Tajwid | Tarikh | Sejarah<br>Islam | Qiroah | Fiqih | Bahasa<br>Arab | Surah<br>&<br>Hadist | Imlak /<br>Murottil | Khot /<br>Kaligrafi | Aki |
|      | Tata Tertib Santri               |   | 1    | Ach Danil                 | 1 A     | Genap    | 2020-           | 57                   | 75                     | 66                 | 66        | 57     | 75     | 66               | 66     | 57    | 75             | 66                   | 66                  | 57                  | 75  |
| ¢    | Absensi Santri                   |   |      | Hidayatullah              |         |          | 2021            |                      |                        |                    |           |        |        |                  |        |       |                |                      |                     |                     |     |
| 盦    | Nilai Akademik 🛛 🖣               | c | 2    | Ach Danil<br>Hidayatullah | 1 A     | Genap    | 2020-<br>2021   | 75                   | 80                     | 70                 | 75        | 75     | 80     | 70               | 75     | 75    | 80             | 70                   | 75                  | 75                  | 80  |
| 盦    | Prestasi <                       | : |      |                           |         |          |                 |                      |                        |                    |           |        |        |                  |        |       |                |                      |                     |                     |     |
| G    | Jadwal 🗸                         | : |      |                           |         |          |                 |                      |                        |                    |           |        |        |                  |        |       |                |                      |                     |                     |     |
| B    | Formulir Perizinan               |   |      |                           |         |          |                 |                      |                        |                    |           |        |        |                  |        |       |                |                      |                     |                     |     |
| •    | Pelangaran Santri                |   |      |                           |         |          |                 |                      |                        |                    |           |        |        |                  |        |       |                |                      |                     |                     |     |
|      |                                  |   |      |                           |         |          |                 |                      |                        |                    |           |        |        |                  |        |       |                |                      |                     |                     |     |

Gambar 4. 42 Halaman Nilai Semester Genap

✤ Halaman Nilai Kegiatan

Pada gambar 4. 43 merupakan tampilan halaman nilai sikap santri, pada halaman ini user dapat melihat nilai sikap kegiatan santri yang telah di inputkan oleh pengurus sesuai dengan nilai akademik akun nya masing-masing.

| SIAKAD PPIS            | ≡          |                        |                | 🔵 Ach Danil Hidayatullah |
|------------------------|------------|------------------------|----------------|--------------------------|
| Ach Danil Hidayatullah | Halamaı    | <b>n</b> Kontrol       |                | 🍘 Halaman > Halaman awal |
| NAVIGATION UTAMA       | Daftar Nil | ai Sikap Santri        |                |                          |
| 🖀 Halaman Awal         | No         | Nama Santri            | Jenis Kegiatan | Nilai Sikap              |
| 💄 Profil               | 1          | Ach Danil Hidayatullah | МТQ            | A                        |
| 🖂 Tata Tertib Santri   |            |                        |                |                          |
| 🕏 Absensi Santri       |            |                        |                |                          |
| 🏛 Nilai Akademik 🛛 🔇   |            |                        |                |                          |
| 🗅 Jadwal 🗸 <           |            |                        |                |                          |
| Formulir Perizinan     |            |                        |                |                          |
| 🔒 Pelangaran Santri    |            |                        |                |                          |
|                        |            |                        |                |                          |
|                        |            |                        |                |                          |
|                        |            |                        |                |                          |

Gambar 4. 43 Halaman Nilai Sikap Kegiatan

# ✤ Halaman Jadwal Pelajaran

Pada gambar 4. 44 merupakan tampilan halaman jadwal pelajaran, pada halaman ini user dapat melihat jadwal pelajaran yang telah di inputkan oleh admin sesuai dengan kelasnya nya masing-masing.

| SIAKAD PPIS                |     | ≡     |                 |         |                         | 🧑 Ach Danil Hidayatullah |
|----------------------------|-----|-------|-----------------|---------|-------------------------|--------------------------|
| Ach Danil Hidayatul Online | lah | Halam | an Awal panel I | kontrol |                         | 🍪 Home > Halaman Awal    |
| NAVIGATION UTAMA           |     |       |                 |         | Jadwal Pelaiar          | an                       |
| 🏘 Halaman Awal             |     |       |                 |         | e a a tratte e ta jaire |                          |
| 着 Profil                   |     | No    | Kelas           | Hari    | Mata Pelajaran          | Jam                      |
|                            |     | 1     | 3 C             | senin   | Pego / Tulis Arab       | 14:5-15:0                |
| 🗠 Tata Terub Santri        |     | 2     | 1 A             | senin   | Baca Al-quran           | 9:5-10:5                 |
| 🚯 Absensi Santri           |     | 3     | 1 B             | senin   | Pego / Tulis Arab       | 14:0-15:0                |
| 🏛 Nilai Akademik           | <   | 4     | 1 B             | senin   | Imlak / Murottil        | 13:30-14:50              |
| 🏛 Prestasi                 | <   | 5     | 1 B             | senin   | Khot / Kaligrafi        | 15:15-16:0               |
| 🛱 Jadwal                   | <   | 6     | 1 B             | senin   | Baca Kitab Kuning       | 12:10-13:30              |
| -                          |     | 7     | 1 C             | senin   | Al-qur'an Hadist        | 13:30-14:50              |
| Formulir Perizinan         |     | 8     | 1 C             | senin   | Tarikh                  | 16:15-17:35              |
| 🔒 Pelangaran Santri        |     | 9     | 1 C             | senin   | Bahasa Arab             | 12:10-13:30              |
|                            |     | 10    | 1 C             | senin   | Hafalan Surah & Hadist  | 14:50-16:15              |
|                            |     | 11    | 1 D             | senin   | Imlak / Murottil        | 16:15-17:35              |
|                            |     | 12    | 1 D             | senin   | Khot / Kaligrafi        | 12:10-13:30              |

Gambar 4. 44 Halaman Jadwal Pelajaran

## Halaman Jadwal Kepondokan

Pada gambar 4. 45 merupakan tampilan halaman jadwal kepondokan, pada halaman ini user dapat melihat dan mengunduh jadwal kepondokan piket ronda malam pondok pesantren Islamiyah Syafi'iyah.

| SIAKAD PPI                                                                                                    | S       | ≡        |                         |                           |                   |                               |                       |                           | 🍖 Ac                      |
|----------------------------------------------------------------------------------------------------|---------|----------|-------------------------|---------------------------|-------------------|-------------------------------|-----------------------|---------------------------|---------------------------|
| Ach Danil Hidaya                                                                                                    | atullah | 1 dari 1 | Q                       |                           |                   | - + 4                         | ) e   0               | A <sup>™</sup>   ∀ ~      | A ~ &   0                 |
|                                                                                                    |         |          |                         |                           |                   |                               |                       |                           |                           |
| Halaman Awal                                                                                                    |         |          |                         | and the second            | JADW              | AL KEGIAT                     | TAN                   |                           |                           |
| Profil Profil Pr |         |          |                         |                           |                   |                               |                       |                           |                           |
| 🔄 Tata Tertib Santri                                                                                                    |         |          | M SENIN                 | SFLASA                    | RABU              | KAMIS                         | IUMAT                 | SARTU                     | MINGGU                    |
|                                                                                                    |         | 03.00    | 04.00 Sholat tahajjud   | Sholat tahajjud           | Sholat tahajjud   | Sholat tahajjud               | Sholat tahajjud       | Sholat tahajjud           | Sholat tahajjud           |
| Absensi Santri                                                                                                    |         | 04.00    | 04.30 Subuh berjamaah   | Subuh berjamaah           | Subuh berjamaah   | Subuh berjamaah               | Subuh berjamaah       | Subuh berjamaah           | Subuh berjamaah           |
|                                                                                                    |         | 04.30    | 05.30 Ngaji tafsir      | Sholawat burdah & Senam   | Ngaji tafsir      | Ngaji tafsir                  | Al- waqiah & Al- mulk | Ngaji tafsir              | Ngaji tafsir              |
| Nilai Akademik                                                                                                    |         | 05.30    | 06.30 Persiapan sekolah | Persiapan sekolah         | Persiapan sekolah | Persiapan sekolah             | Persiapan sekolah     | Persiapan sekolah         | Persiapan sekolah         |
|                                                                                                    |         | 06.30    | 13.00 Sekolah formal    | Sekolah formal            | Sekolah formal    | Sekolah formal                | Sekolah formal        | Sekolah formal            | Sekolah formal            |
| Prestasi                                                                                                    |         | 13.00    | 13.30 Istirahat         | Istirahat                 | Istirahat         | Istirahat                     | Istirahat             | Istirahat                 | Istirahat                 |
|                                                                                                    |         | 13.30    | 14.00 Persiapan diniyah | Persiapan diniyah         | Persiapan diniyah | Persiapan diniyah             | Persiapan diniyah     | Persiapan diniyah         | Persiapan diniyah         |
| Ladwal                                                                                                    |         | 14.00    | 15.45 Sekolah diniyah   | Sekolah diniyah           | Sekolah diniyah   | Sekolah diniyah               | Sekolah diniyah       | Sekolah diniyah           | Sekolah diniyah           |
| Jauwai                                                                                                    |         | 15.45    | 16.00 sholat ashar      | sholat ashar              | sholat ashar      | sholat ashar                  | sholat ashar          | sholat ashar              | sholat ashar              |
|                                                                                                    |         | 16.00    | 16.45 Ngaji riyadus     | Olahraga (khusus MA )     | Ngaji riyadus     | Ngaji riyadus                 | Olahraga              | Ngaji riyadus             | Ngaji riyadus             |
| Formulir Perizinan                                                                                                    |         | 16.45    | 17.15 Persiapan maghrib | Persiapan maghrib         | Persiapan maghrib | Persiapan maghrib             | Persiapan maghrib     | Persiapan maghrib         | Persiapan maghrib         |
|                                                                                                    |         | 17.15    | 17.30 Maghrib berjamaah | Maghrib berjamaah         | Maghrib berjamaah | Maghrib berjamaah             | Maghrib berjamaah     | Maghrib berjamaah         | Maghrib berjamaah         |
| i Pelangaran Santri                                                                                                    |         | 17.30    | 18.30 Napii 4 comt      | Yasin & Rotib             | Yasin & Rotib     | 7 Sugat 8, tab. <sup>11</sup> | Yasin & Rotib         | Yasin & Rotib             | Yasin & Rotib             |
|                                                                                                    |         | 18.30    | 19.30 Ngaji 4 surat     | Tartila                   | Tartila           | / surat & tahlil              | Tartila               | Tartila                   | Tartila                   |
|                                                                                                    |         | 19.30    | 20.00 Isya' berjamaah   | Isya' berjamaah           | Isya' berjamaah   | Isya' berjamaah               | Isya' berjamaah       | Isya' berjamaah           | lsya' berjamaah           |
|                                                                                                    |         | 20.00    | 21.00 Khitobah          | Nasoihul ibad & Amtsilati | Kemasyarakatan    | Diba' iyah                    | kasifatussaja         | kasifatussaja & Amtsilati | Nasoihul ibad & Amtsilati |
|                                                                                                    |         | 21.00    | 22.00 Belajar           | Belajar                   | Belajar           | Belajar                       | Belajar               | Belajar                   | Belajar                   |
|                                                                                                    |         |          | an on listication       | Intication                | Intirabat         | leticabat                     | Inticalizat           | leticabat                 | Intirabat                 |

Gambar 4. 45 Halaman Jadwal Kepondokan

## Halaman Jadwal Diniyah

Pada gambar 4. 46 merupakan tampilan halaman jadwal diniyah, pada halaman ini user dapat melihat dan mengunduh jadwal pelajaran Madrasah Diniyah Awwaliyah Syafi'iyah.

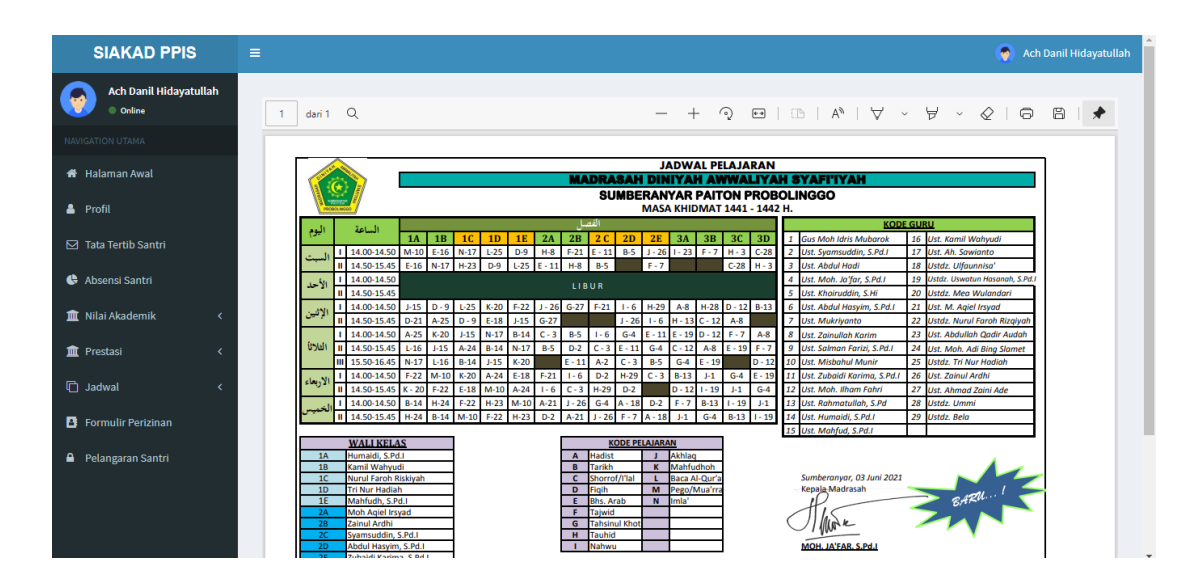

#### Gambar 4. 46 Halaman Jadwal Diniyah

## ✤ Halaman Form Perizinan

Pada gambar 4. 47 merupakan tampilan halaman input perizinan, pada halaman ini wali santri mengisi inputan perizinan santri yang nantinya akan terinput data nya ke halaman admin data perizinan santri.

| SIAKAD PPIS                      | =                 |                    | 💿 Ach Danil Hidayatullah                         |
|----------------------------------|-------------------|--------------------|--------------------------------------------------|
| Ach Danil Hidayatullah<br>Online | Masukkan perizina | n                  | 🍘 Islamiyah Syafi'iyah > Masukkan Data perizinan |
| NAVIGATION UTAMA                 | Nama Santri       | Pilih Santri       | ~                                                |
| 🖶 Halaman Awal                   | Nama Wali         |                    |                                                  |
| 🛔 Profil                         | Alasan Izin       |                    |                                                  |
| 🗹 Tata Tertib Santri             |                   | Masukkan perizinan |                                                  |
| 🕒 Absensi Santri                 |                   |                    |                                                  |
| 🏛 Nilai Akademik 🛛 🔇             |                   |                    |                                                  |
| 🏛 Prestasi 🛛 🔇 🖌                 |                   |                    |                                                  |
| 🛱 Jadwal 🗸                       |                   |                    |                                                  |
| Formulir Perizinan               |                   |                    |                                                  |
| Pelanggaran Santri               |                   |                    |                                                  |
|                                  |                   |                    |                                                  |
|                                  |                   |                    |                                                  |

Gambar 4. 47 Halaman Input Data Perizinan

## ✤ Halaman File Pelanggaran

Pada gambar 4. 48 merupakan tampilan laporan halaman data pelanggaran. Data yang ditampilkan pada halaman ini yaitu nama santri, jenis pelanggaran, sanksi dan tanggal. Pada halaman ini santri dan walisantri hanya memiliki hak akses melihat data pelanggaran.

| SIAKAD PPIS                      | ≡   |                        |                   |                                                 | 🔵 Act                 | ı Danil Hidayatullah |
|----------------------------------|-----|------------------------|-------------------|-------------------------------------------------|-----------------------|----------------------|
| Ach Danil Hidayatullah<br>Online | Ber | kas Pelanggaran        |                   |                                                 | 🍘 Islamiyah Syafi'iya | n > Data Pelanggaran |
| NAVIGATION UTAMA                 | No  | Nama Santri            | Jenis Pelanggaran | Sanksi                                          | Tanggal               | Aksi lain            |
| 者 Halaman Awal                   | 1   | Ach Danil Hidayatullah | Tidak Piket Malam | Ngaji                                           | 2021-05-26 13:20:17   |                      |
| 🛔 Profil                         | 2   | Ach Danil Hidayatullah | Tidak Piket Malam | membersihkan pekarangan saat sore selama 1 hari | 2021-07-08 13:38:02   |                      |
| 🖂 Tata Tertib Santri             |     |                        |                   |                                                 |                       |                      |
| 🔥 Absensi Santri                 |     |                        |                   |                                                 |                       |                      |
| 🏛 Nilai Akademik 🛛 🗸             |     |                        |                   |                                                 |                       |                      |
| 🛱 Jadwal 🗸                       |     |                        |                   |                                                 |                       |                      |
| Formulir Perizinan               |     |                        |                   |                                                 |                       |                      |
| Pelangaran Santri                |     |                        |                   |                                                 |                       |                      |

#### Gambar 4. 48 Halaman Data Pelanggaran Santri

#### Halaman Prestasi

Pada gambar 4. 49 merupakan tampilan laporan halaman data prestasi. Data yang ditampilkan pada halaman ini yaitu nama santri, semester, tahun ajaran dan nilai komulatif. Pada halaman ini santri dan walisantri hanya memiliki hak akses melihat data pelanggaran.

| SIAKAD PPIS                                            |   | =                                        |                        |          |              | o Ach Danil Hidayatullah |  |  |  |  |
|--------------------------------------------------------|---|------------------------------------------|------------------------|----------|--------------|--------------------------|--|--|--|--|
| Ach Danil Hidayatullah                                 |   | Halaman Kontrol 🕫 Halaman > Halaman Awal |                        |          |              |                          |  |  |  |  |
| NAVIGATION UTAMA                                       |   | Daftar peringkat santri                  |                        |          |              |                          |  |  |  |  |
| Halaman Awal<br>Santri of the year = Moh. Aji Sudrajat |   |                                          |                        |          |              |                          |  |  |  |  |
|                                                        |   | Peringkat                                | Nama Santri            | Semester | Tahun ajaran | Nilai komulatif          |  |  |  |  |
|                                                        |   | 1                                        | Moh. Aji Sudrajat      | Ganjil   | 2020-2021    | 90                       |  |  |  |  |
| Absensi Santri                                         |   | 2                                        | Deby Wulandari         | Ganjil   | 2020-2021    | 90                       |  |  |  |  |
| 🏦 Nilai Akademik                                       | < | 3                                        | Ach Danil Hidayatullah | Ganjil   | 2020-2021    | 81                       |  |  |  |  |
| m Prestasi                                             | ¢ |                                          |                        |          |              |                          |  |  |  |  |
| 🛱 Jadwal                                               | < |                                          |                        |          |              |                          |  |  |  |  |
| Formulir Perizinan                                     |   |                                          |                        |          |              |                          |  |  |  |  |
| 🔒 Pelanggaran Santri                                   |   |                                          |                        |          |              |                          |  |  |  |  |

Gambar 4. 49 Halaman Data Prestasi Santri

## 4.2 Hasil Pengujian Sistem

Setelah melalui proses Implementasi Desain dan pembuatan serta pengujian Sistem Informasi Akademik Pondok Pesantren Islamiyah Syafi'iyah Berbasis *CodeIgniter*, didapatkan beberapa hal yang dapat disimpulkan sebagai berikut:

- Sistem Informasi Akademik Pondok Pesantren Islamiyah Syafi'iyah dapat berjalan dengan baik setiap fiturnya sesuai dengan fungsinya.
- Wali santri dari daerah studi kasus merasa terbantu dengan adanya Sistem Informasi Akademik Pondok Pesantren Islamiyah Syafi'iyah ini.

### 4.1.1 Pengujian Fungsionalitas

Uji coba dilakukan pada semua fitur pada Sistem Informasi Akademik Pondok Pesantren Islamiyah Syafi'iyah Berbasis *CodeIgniter*. Berikut hasil dari pengujian sistem secara fungsionalitas:

### a) Uji coba sistem informasi pada admin

Berdasarkan hasil dari pengujian sistem yang dilakukan semua menu sistem informasi pada menu admin sebagai berikut:

| No  | Fitur                   | Hasil    |       |  |  |  |  |
|-----|-------------------------|----------|-------|--|--|--|--|
|     |                         | Berhasil | Belum |  |  |  |  |
| 1.  | Login                   | √        |       |  |  |  |  |
| 2.  | Tambah Data Santri      | ✓        |       |  |  |  |  |
| 3.  | Edit Data Santri        | ✓        |       |  |  |  |  |
| 4.  | Delete Data Santri      | ✓        |       |  |  |  |  |
| 5.  | Melihat Data Santri     | ✓        |       |  |  |  |  |
| 6.  | Tambah Data Guru        | ✓        |       |  |  |  |  |
| 7.  | Edit Data Guru          | ✓        |       |  |  |  |  |
| 8.  | Delete Data Guru        | ✓        |       |  |  |  |  |
| 9.  | Melihat Data Guru       | √        |       |  |  |  |  |
| 10. | Tambah Data Kelas       | ✓        |       |  |  |  |  |
| 11. | Edit Data Kelas         | ✓        |       |  |  |  |  |
| 12. | Delete Data Kelas       | ✓        |       |  |  |  |  |
| 13. | Melihat Data Kelas      | ✓        |       |  |  |  |  |
| 14. | Tambah Mata Pelajaran   | √        |       |  |  |  |  |
| 15. | Edit Mata Pelajaran     | ✓        |       |  |  |  |  |
| 16. | Delete Mata Pelajaran   | √        |       |  |  |  |  |
| 17. | Melihat Mata Pelajaran  | √        |       |  |  |  |  |
| 18. | Tambah Data Wali Kelas  | √        |       |  |  |  |  |
| 19. | Edit Wali Kelas         | ✓        |       |  |  |  |  |
| 20. | Delete Wali Kelas       | ✓        |       |  |  |  |  |
| 21. | Melihat Data Wali Kelas | ✓        |       |  |  |  |  |
| 1   |                         |          |       |  |  |  |  |

Tabel 4.3 Hasil Uji Coba Sistem Informasi Pada Admin

### b) Uji coba sistem informasi pada guru dan pengurus

Berdasarkan hasil dari pengujian sistem yang dilakukan semua menu sistem informasi pada menu user sebagai berikut:

| No  | Fitur                        | Hasil    |       |  |  |  |
|-----|------------------------------|----------|-------|--|--|--|
|     |                              | Berhasil | Belum |  |  |  |
| 1.  | Login                        | ✓        |       |  |  |  |
| 2.  | Melihat Data Profil          | √        |       |  |  |  |
| 3.  | Tambah Data Absensi          | √        |       |  |  |  |
| 4.  | Edit Data Absensi            | √        |       |  |  |  |
| 5.  | Delete Data Absensi          | ✓        |       |  |  |  |
| 6.  | Melihat Data Absensi         | ✓        |       |  |  |  |
| 7.  | Tambah Nilai Akademik Siswa  | ✓        |       |  |  |  |
| 8.  | Edit Nilai Siswa             | √        |       |  |  |  |
| 9.  | Delete Nilai Siswa           | ✓        |       |  |  |  |
| 10. | Melihat Nilai Akademik Siswa | √        |       |  |  |  |
| 11. | Tambah Nilai Kegiatan Siswa  | √        |       |  |  |  |
| 12. | Edit Nilai Kegiatan Siswa    | √        |       |  |  |  |
| 13. | Delete Nilai Kegiatan Siswa  | √        |       |  |  |  |
| 14. | Melihat Nilai Kegiatan Siswa | √        |       |  |  |  |
| 15. | Melihat Jadwal Pelajaran     | √        |       |  |  |  |
| 16. | Mendownload File Pelajaran   | √        |       |  |  |  |
| 17. | Melihat Jadwal Kepondokan    | √        |       |  |  |  |
| 18. | Mendownload File Kepondokan  | √        |       |  |  |  |
| 19. | Melihat Jadwal Diniyah       | √        |       |  |  |  |
| 20. | Mendownload File Diniyah     | √        |       |  |  |  |
| 21. | Tambah Data Pelanggaran      | √        |       |  |  |  |
| 22. | Edit data Pelanggaran        | ✓        |       |  |  |  |
| 23. | Delete Data Pelanggaran      | √        |       |  |  |  |
| 24. | Melihat Data Pelanggaran     | ~        |       |  |  |  |

| Tabel 44  | Hasil Uii   | Coba | Sistem | Informasi | nada | User  | Guru |
|-----------|-------------|------|--------|-----------|------|-------|------|
| 14001 1.1 | i lubii Oji | Coou | Sibtem | mormasi   | puuu | 0.001 | Ouru |

# c) Uji coba sistem informasi pada santri dan wali santri

Berdasarkan hasil dari pengujian sistem yang dilakukan semua menu sistem informasi pada menu user sebagai berikut:

| No  | Fitur                         | Hasil    |       |  |  |  |
|-----|-------------------------------|----------|-------|--|--|--|
|     |                               | Berhasil | Belum |  |  |  |
| 1.  | Login                         | ✓        |       |  |  |  |
| 2.  | Melihat Data Profil           | ✓        |       |  |  |  |
| 3.  | Melihat Tata Tertib Santri    | ✓        |       |  |  |  |
| 4.  | Melihat Absensi Santri        | ✓        |       |  |  |  |
| 5.  | Melihat Nilai Semester Ganjil | ✓        |       |  |  |  |
| 6.  | Melihat Nilai Semester Genap  | ✓        |       |  |  |  |
| 7.  | Melihat Nilai Sikap Kegiatan  | ✓        |       |  |  |  |
| 8.  | Melihat Jadwal Pelajaran      | ✓        |       |  |  |  |
| 9.  | Mendownload File Pelajaran    | ✓        |       |  |  |  |
| 10. | Melihat Jadwal Kepondokan     | ✓        |       |  |  |  |
| 11. | Mendownload File Kepondokan   | ✓        |       |  |  |  |
| 12. | Melihat Jadwal Diniyah        | ✓        |       |  |  |  |
| 13. | Mendownload File Diniyah      | ✓        |       |  |  |  |
| 14. | Tambah Data Form Perizinan    | ✓        |       |  |  |  |
| 15. | Melihat Data Pelanggaran      | ✓        |       |  |  |  |

Tabel 4.5 Hasil Uji Coba Sistem Informasi pada User Wali Santri

# 4.1.2 Pengujian Terhadap Pengguna

Selain pengujian yang dilakukan untuk melihat kesesuaian masukan dengan keluaran lewat pengujian fungsional, dilakukan juga pengujian yang dilakukan kepada pengguna untuk mengetahui kesesuaian proses yang ada dalam sistem dengan fakta yang ada di lapangan. Dicontohkan pengujian dilakukan pada wali santri Islamiyah syafi'iyah. Pengujian dilakukan dengan skenario pengguna melakukan operasi pada aplikasi. Setelah melakukan penggunaan aplikasi, pengguna melakukan pengisian kuesioner.

 a) Pengujian pada santri & wali santri Keterangan:

SS = Sangat Setuju

S = Baik C = Cukup KS = Kurang Setuju TS = Tidak Setuju

| No. | Pertanyaan                                                                       | SS | S  | С | KS | TS | Jumlah |
|-----|----------------------------------------------------------------------------------|----|----|---|----|----|--------|
| 1   | Apakah sistem informasi ini memiliki tampilan yang menarik?                      | 16 | 7  | 3 | 0  | 0  | 26     |
| 2   | Apakah sistem informasi ini mudah untuk digunakan?                               | 19 | 7  | 0 | 0  | 0  | 26     |
| 3   | Apakah fitur secara keseluruhan mudah untuk dioperasikan?                        | 12 | 10 | 4 | 0  | 0  | 26     |
| 4   | Apakah menu yang tersedia sesuai dengan yang diharapkan?                         | 10 | 11 | 5 | 0  | 0  | 26     |
| 5   | Apakah sistem informasi ini efektif dan efisien untuk digunakan?                 | 13 | 7  | 6 | 0  | 0  | 26     |
| 6   | Apakah sistem informasi ini membantu pesantren untuk mendata informasi akademik? | 15 | 9  | 2 | 0  | 0  | 26     |

Tabel 4. 6 Tabel Kuisioner Santri dan Wali Santri

Berdasarkan hasil yang diperoleh, data dapat disajikan dalam bentuk grafik yang ditunjukkan pada tabel Grafik ini menampilkan hasil dari kuisioner dalam format presentase (%). Angka 1, 2, 3, 4, 5, 6 yang berada pada posisi horizontal mewakili nomor dari masingmasing pertanyaan yang ditanyakan. Sementara angka 0-100 pada sisi vertikal menunjukkan tingkatan presentase respon santri dan wali santri.

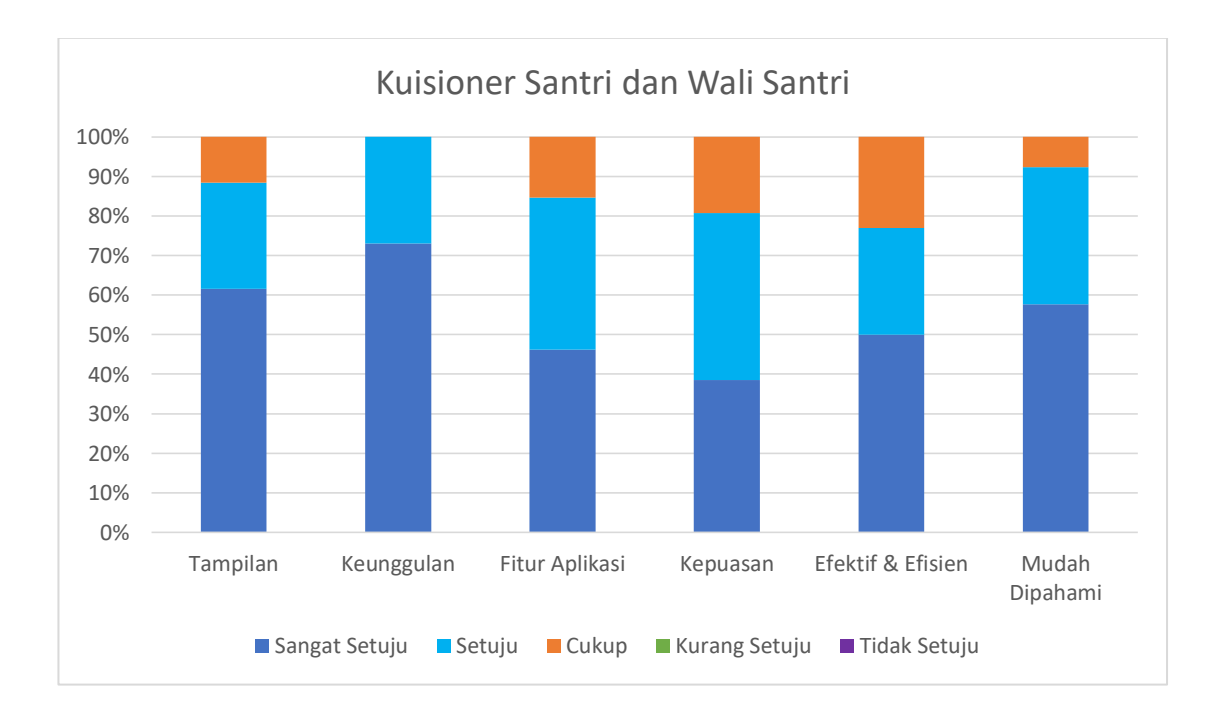

### Gambar 4. 50 Kuisioner Santri dan Wali Santri

Kami telah mensurvei 26 orang santri dan wali santri hingga menghasilkan grafik diatas. Berdasarkan grafik kuisioner santri dan wali santri pada sistem informasi akademik Pondok Pesantren Islamiyah Syafi'iyah, menyatakan bahwa dominasi santri dan wali santri sangat setuju sistem informasi memiliki tampilan yang menarik, mudah untuk digunakan, fitur mudah untuk dioperasikan, menu yang tersedia sesuai dengan yang diharapkan, efektif dan efisien untuk memantau putra-putrinya waktu mondok dan dapat membantu wali santri untuk memantau putra-putrinya di Pondok Pesantren Islamiyah Syafi'iyah.

b) Pengujian pada pengurus

Keterangan:

SS = Sangat Setuju S = Baik C = Cukup KS = Kurang SetujuTS = Tidak Setuju

| No. | Pertanyaan                                                                       | SS | S | С | KS | TS | Jumlah |
|-----|----------------------------------------------------------------------------------|----|---|---|----|----|--------|
| 1   | Apakah sistem informasi ini memiliki tampilan yang menarik?                      | 13 | 2 | 0 | 0  | 0  | 15     |
| 2   | Apakah sistem informasi ini mudah untuk digunakan?                               | 15 | 0 | 0 | 0  | 0  | 15     |
| 3   | Apakah fitur secara keseluruhan mudah untuk dioperasikan?                        | 11 | 4 | 0 | 0  | 0  | 15     |
| 4   | Apakah menu yang tersedia sesuai dengan yang diharapkan?                         | 13 | 2 | 0 | 0  | 0  | 15     |
| 5   | Apakah sistem informasi ini efektif dan efisien untuk digunakan?                 | 13 | 2 | 0 | 0  | 0  | 15     |
| 6   | Apakah sistem informasi ini membantu pesantren untuk mendata informasi akademik? | 14 | 1 | 0 | 0  | 0  | 15     |

#### Tabel 4. 7 Tabel Kuisioner Pengurus

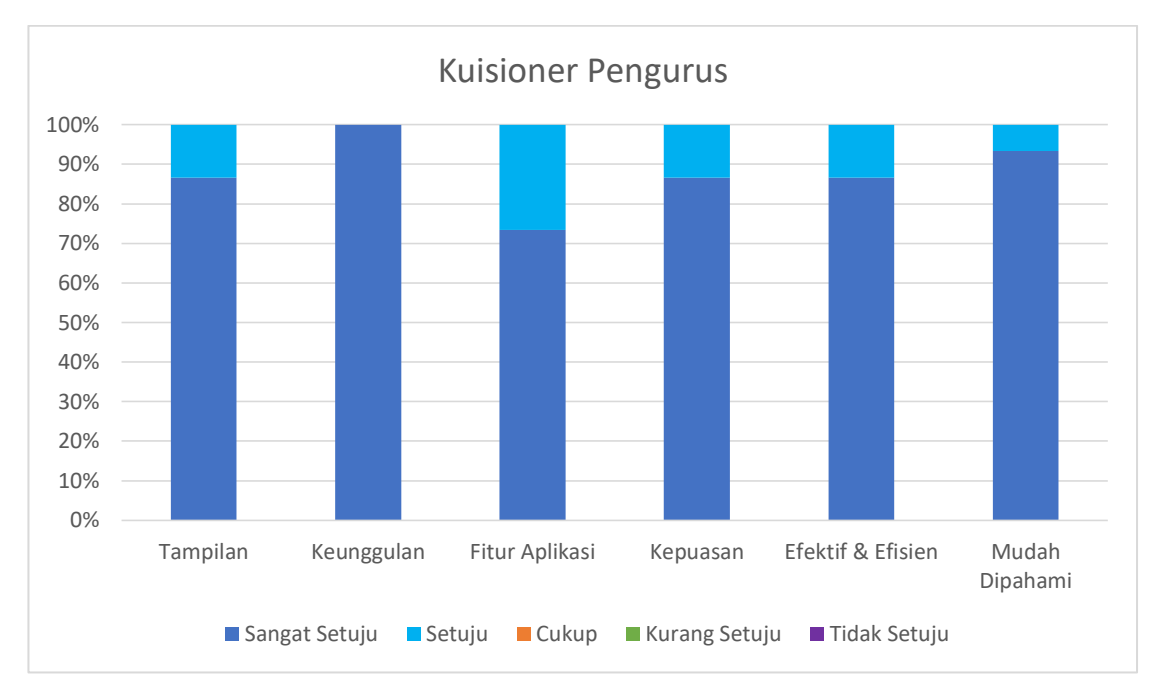

Gambar 4. 51 Kuisioner Pengurus

Kami telah mensurvei 15 orang pengurus pondok pesantren hingga menghasilkan grafik diatas. Berdasarkan grafik kuisioner pengurus pada sistem informasi akademik Pondok Pesantren Islamiyah Syafi'iyah, menyatakan bahwa dominasi pengurus sangat setuju dan setuju mengenai sistem informasi memiliki tampilan yang menarik dan mudah untuk digunakan, fitur mudah untuk dioperasikan, menu yang tersedia sesuai dengan yang diharapkan, efektif dan efisien untuk memantau santri di Pondok Pesantren Islamiyah Syafi'iyah.

c) Pengujian pada ustad-ustadzah

Keterangan:

SS = Sangat Setuju S = Baik C = Cukup KS = Kurang SetujuTS = Tidak Setuju

| No. | Pertanyaan                                                  | SS | S | С | KS | TS | Jumlah |
|-----|-------------------------------------------------------------|----|---|---|----|----|--------|
| 1   | Apakah sistem informasi ini memiliki tampilan yang menarik? | 6  | 1 | 0 | 0  | 0  | 7      |
| 2   | Apakah sistem informasi ini mudah untuk digunakan?          | 1  | 5 | 1 | 0  | 0  | 7      |

Tabel 4. 8 Tabel Kuisioner Ustad Ustadzah

| 3 | Apakah fitur secara keseluruhan mudah untuk dioperasikan?                        | 2 | 3 | 2 | 0 | 0 | 7 |
|---|----------------------------------------------------------------------------------|---|---|---|---|---|---|
| 4 | Apakah menu yang tersedia sesuai dengan yang diharapkan?                         | 1 | 6 | 0 | 0 | 0 | 7 |
| 5 | Apakah sistem informasi ini efektif dan efisien untuk digunakan?                 | 3 | 4 | 0 | 0 | 0 | 7 |
| 6 | Apakah sistem informasi ini membantu pesantren untuk mendata informasi akademik? | 4 | 3 | 0 | 0 | 0 | 7 |

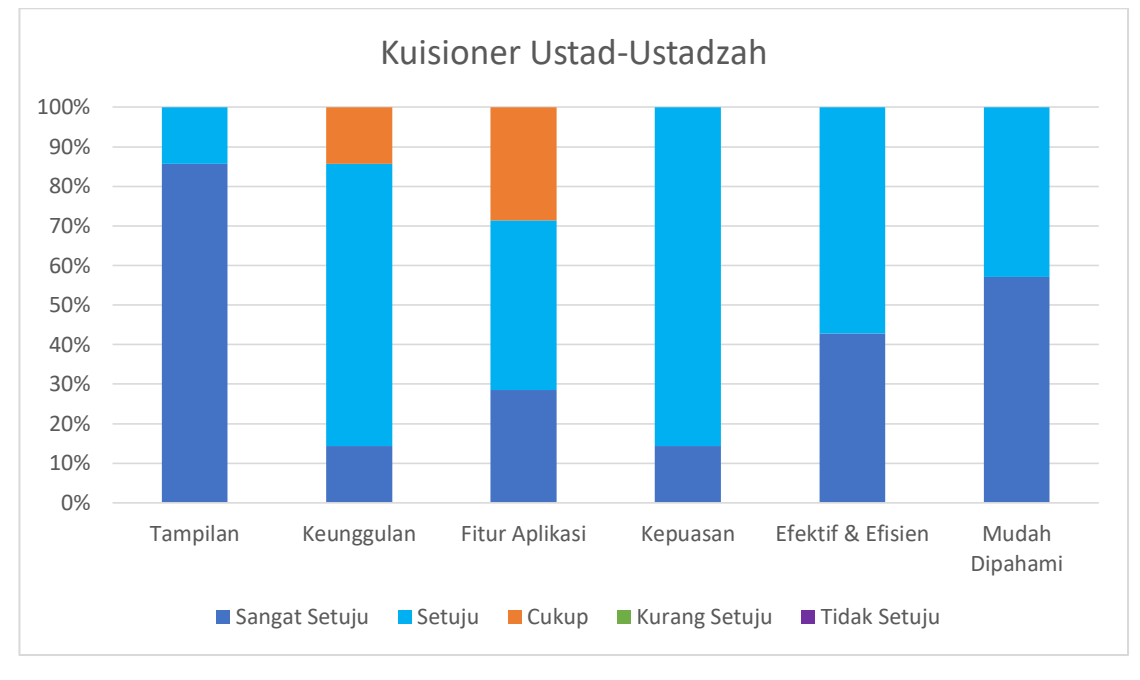

Gambar 4. 52 Kuisioner Ustad Ustadzah

Kami telah mensurvei 7 orang guru atau ustad/ustadzah hingga menghasilkan grafik diatas.Berdasarkan grafik kuisioner ustad ustadzah pada sistem informasi akademik Pondok Pesantren Islamiyah Syafi'iyah, menyatakan bahwa dominasi ustad ustadzah sangat setuju sistem informasi memiliki tampilan yang menarik, mudah untuk digunakan, fitur mudah untuk dioperasikan, menu yang tersedia sesuai dengan yang diharapkan, efektif dan efisien untuk memantau keakademikan santri di Pondok Pesantren Islamiyah.